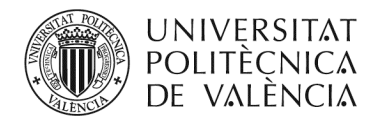

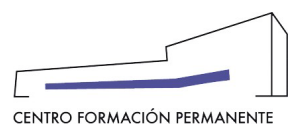

## MANUAL PARA SOLICITAR EL ESTUDIO DEL RECONOCIMIENTO DE CRÉDITOS

(DOCUMENTO DE USO PARA EL GESTOR/A DEL TÍTULO PROPIO) (Actualizado a 25/05/2022)

## **ÍNDICE**

| 1. | NOTA ACLARATORIA IMPORTANTE NUEVO PROCEDIMIENTO                                                                                                    | _ 2     |
|----|----------------------------------------------------------------------------------------------------|---------|
| 2. | PASO 1: SOLICITUD DE ESTUDIO DE RECONOCIMIENTO DE CRÉDITOS                                                                                           | _ 4     |
| 3. | PASO 2: COMUNICACIÓN DE LA SOLICITUD DE RECONOCIMIENTO AL RESPONSABLE DEL TP (SECRETARÍA)                                                            | _ 6     |
| 4. | PASO 3: GESTIÓN O ELIMINACIÓN DE LA SOLICITUD DE RECONOCIMIENTO DE CRÉDITOS POR EL RESPONSABLE<br>DEL TP (SECRETARÍA)                                | _ 7     |
| 5. | PASO 4: EL RESPONSABLE DEL TP (SECRETARÍA) LLEVA A CABO LA "CREACIÓN DE RECONOCIMIENTOS DE CRÉDITOS"                                                 | _ 7     |
| 6. | PASO 5: EL RESPONSABLE DEL TP (SECRETARÍA) PULSA "SOLICITAR RECONOCIMIENTO"                                                                          | 13      |
| 7. | PASO 6: EL CFP COMPRUEBA QUE LA SOLICITUD DE RECONOCIMIENTO DE CRÉDITOS SE AJUSTA A NORMATIVA<br>PROCEDE A LA ACEPTACIÓN DE LA MATRÍCULADEL ALUMNO/A | ү<br>13 |
| 8. | BASES PARA EL RECONOCIMIENTO DE CRÉDITOS DE TÍTULOS PROPIOS                                                                                          | 19      |
| 9. | DÓNDE COMPROBAR EL ESTADO DE LAS SOLICITUDES DE REC. EXTERNOS                                                                                        | 20      |

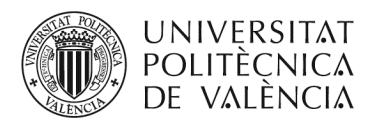

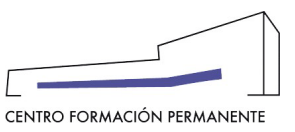

## NOTA ACLARATORIA IMPORTANTE NUEVO PROCEDIMIENTO<sup>1</sup>

- Para el reconocimiento de créditos de asignaturas matriculadas que ya han sido obtenidas por el alumno/a en el MISMO PLAN DE ESTUDIOS (<u>RECONOCIMIENTO INTERNO</u>) se creará automáticamente una Poli[solicitud] de reconocimiento de créditos que quedará registrada en la edición correspondiente al pulsar el botón "Solicitar reconocimiento" por parte del responsable del TP (Secretaría) y <u>no</u> hará falta rellenar ni presentar "Solicitud de Reconocimiento". La matrícula no se aceptará hasta que se resuelva la solicitud de reconocimiento de créditos.
- 2. Para el reconocimiento de créditos por experiencia laboral o cursos y/o asignaturas obtenidas en OTROS PLANES DE ESTUDIO (RECONOCIMIENTO EXTERNO) de la UPV o en otra institución de educación superior, el responsable del TP (Secretaría) podrá solicitar el reconocimiento una vez la matrícula esté aceptada y se haya realizado al menos un pago, y gestionará el rec. externo siguiendo los pasos que más abajo se detallan. La Dirección Académica del TP firmará electrónicamente el reconocimiento de créditos, generándose a continuación de manera automática una Poli[solicitud] de reconocimiento de créditos que quedará registrada en la edición correspondiente. El CFP comprobará que la solicitud se ajusta a la normativa vigente y procede a finalizar la aceptación de la matrícula del alumno/a. El alumno/a tiene que enviar toda la documentación que considere relevante a la Secretaría del Título, o bien, subirla directamente en la pestaña "Acceso" clicando en el botón "Completar Expediente".

\*Recordar que para ver la ayuda de este MANUAL hay que estar logado en la Intranet de la UPV.

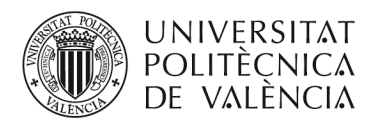

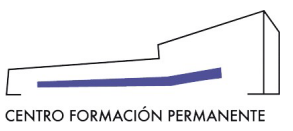

#### PROCESO SOLICITUD DE RECONOCIMIENTO DE CRÉDITOS (MISMO PLAN DE ESTUDIOS)

1.- El alumno/a, o en su caso también el responsable del TP (Secretaría), SOLICITA el estudio de reconocimiento de créditos en el momento de inscribirse a través del Portal de Formación CFP, no indica asignaturas, simplemente expresa su petición marcando la casilla de "solicito estudio de reconocimiento de asignaturas". La matrícula queda pendiente de aceptación hasta que se produzca la resolución.

2.- El CFP comunica al responsable del TP (Secretaría) vía email que tiene una solicitud de reconocimiento de créditos pendiente de revisar.

3.- La matrícula sigue pendiente de aceptación hasta que el **responsable del TP (Secretaría)** <u>gestiona</u> o <u>desmarca</u> la "solicitud de estudio de reconocimiento" si la considera un error del alumno/a, pudiendo ELIMINAR la solicitud de reconocimiento de créditos entrando en la matrícula del alumno/a como RESPONSABLE.

4.-El **responsable del TP (Secretaría)** deberá <u>marcar</u> "Reconocimientos" entrando al Portal de Formación CFP desde la matrícula del alumno como RESPONSABLE.

Cada reconocimiento de créditos se compone de asignaturas elegidas del curso y asignaturas superadas que tendrán que marcarse de una en una o por bloques, debiendo solicitarse con el mínimo de asignaturas posibles. Con posterioridad debe clicar en "Crear reconocimiento".

5.-El responsable del TP (Secretaría) "solicita todos los reconocimientos" creados.

6.-El **CFP comprueba** que la solicitud de estudio de reconocimiento de créditos se ajusta a la **normativa vigente** y procede a finalizar la **aceptación de la matrícula del alumno/a**.

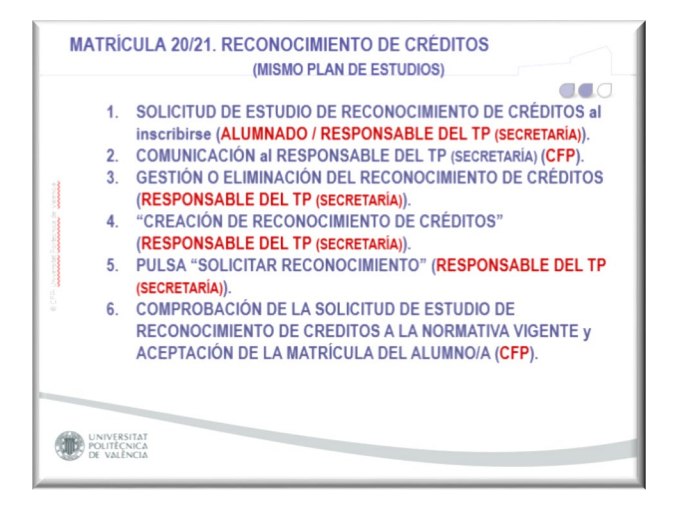

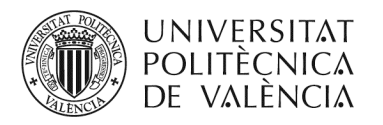

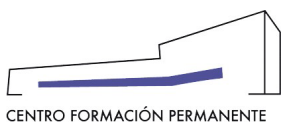

#### PASO 1: SOLICITUD DE ESTUDIO DE RECONOCIMIENTO DE CRÉDITOS

# El alumno/a SOLICITA EL ESTUDIO DE RECONOCIMIENTO DE ASIGNATURAS en el momento de realizar la preinscripción en el curso, debe ir a la pestaña "Asignaturas".

| Curso: MÁSTER EN VALORACIÓN BIOMECÁNICA CLÍNICA         Alumno:         Datos básicos       Asignaturas       Pagos       Acceso         Datos básicos       Asignaturas       Pagos       Acceso         Datos básicos       Asignaturas       Pagos       Acceso         Datos básicos       Asignaturas       Pagos       Acceso         Datos básicos       La actividad:       MARTIÉNDOSE       Estado de su insoripción: Preinscrita >> Acceptada/Rechazada.         • Fechas de comienzo y fin: del 3/02/20 al 20/01/21. Hasta el 20/01/21 para la finalización de trabajos y otras actividades       •         • Jurgar de impartición:       Plataforma virtual Campus IBV y sesiones presenciales y prácticas en laboratorios de valoración biomecánica del IBV. di informáticas y salas polivalentes de la UPV.       24 horas Online.         Précicias presenciales en noviembre (asignaturas 1-8).       Précicias presenciales en noviembre (asignaturas 1-8).         Précicias presenciales en noviembre (asignaturas 1-9).       • Accetitación académica: certificado por Ia UPV. Según normativa de formación permanente vigente.         • Precio elegido: 3.780 €       Público en general.       •         • La actividad tiene requisitos de acceso.       •       Más información: condiciones de la actividad         Su inscripción se ha quedado en lista de espera sin poder asignarle una plaza, si hubiera una nueva edición de especa sin forder a revisar mi expediente de acceso </th <th>Gestión de mis inscripciones</th>                                                                                                    | Gestión de mis inscripciones                                                                                                    |
|----------------------------------------------------------------------------------------------------|----------------------------------------------------------------------------------------------------|
| Alumno:         Datos básicos       Asignaturas       Pagos       Acceso         Datos básicos de la actividad: <ul> <li>Estado de la actividad:</li> <li>Estado de la actividad:</li> <li>Estado de su insoripción: Preinscrita &gt;&gt; Aceptada/Rechazada.</li> <li>Fechas de comienzo y fin: del 3/02/2∪ al 29/01/21. Hasta el 29/01/21 para la finalización de trabajos y otras actividades:</li> <li>Lugar de impartición:</li> <li>Plataforma virtual Campus IBV y sesiones presenciales y prácticas en laboratorios de valoración biomecánica del IBV. d         informáticas y salas polivalentes de la UPV.</li> <li>24 horas Online.</li> <li>Prácticas presenciales en noviembre (asignaturas 1-8).</li> <li>Prácticas presenciales en noviembre (asignaturas 0-12).</li> <li>Acreditación académica: Certificado por la UPV, según normativa de formación permanente vigente.</li> <li>Precio elegido: 3.780 € Público en general.</li> <li>Esta actividad tiene requisitos de acceso.</li> <li>Más información: condiciones de la actividad</li> <li>Su inscripción se ha quedado en lista de espera sin poder asignarle una plaza, si hubiera una nueva edición de es         <ul> <li>La actividad y ha empezado, finalizará el 29/01/21.</li> <li>Dispone de nuestro boletín para mantenerse informado de nuestra oferta.</li> </ul> </li> <li>Además puede:         <ul> <li>Quiero ompletar o revisar mi expediente de acceso</li> <li>Quiero opagar, solicitar factura, justificante de pago o devolución de tasas</li> <li>Quiero opagar, solicitar factura, justificante de pago o devolución de tasas</li> <li>Quiero un información sobre la tarieta UPV</li> </ul> </li> <li>Matricula gestionada por otra persona</li> </ul> | Curso: MÁSTER EN VALORACIÓN BIOMECÁNICA CLÍNICA                                                                                                    |
| Datos básicos         Asignaturas         Pagos         Acceso           Datos básicos de la actividad: <ul></ul>                                                                                                    | Alumno:                                                                                                    |
| Datos básicos de la actividad: <ul> <li>Estado de la actividad:</li> <li>IMPARTIÉNDOSE</li> <li>Estado de su inscripción: Preinscrita &gt;&gt; Aceptada/Rechazada.</li> <li>Fechas de comienzo y fin: del 3/02/20 al 20/01/21. Hasta el 20/01/21 para la finalización de trabajos y otras actividades</li> <li>Lugar de impartición:</li> <li>Plataforma virtual Campus IBV y sesiones presenciales y prácticas en laboratorios de valoración biomecánica del IBV, de informáticas y salas polivalentes de la UPV.</li> </ul> <li>24 horas Online.</li> <li>Prácticas presenciales en noviembre (asignaturas 1-8).</li> <li>Prácticas presenciales en noviembre (asignaturas 9-12).</li> <li>Arceditación académica: Certificado por la UPV, según normativa de formación permanente vigente.</li> <li>Precio elegido: 3.780 € Público en general.</li> <li>Esta actividad tiene requisitos de acceso.</li> <li>Más información: condiciones de la actividad</li> <li>Su inscripción se ha quedado en lista de espera sin poder asignarle una plaza, si hubiera una nueva edición de esse.</li> <li>La actividad y a empezado, finalizará el 29/01/21.</li> <li>Dispone de nuestro boletín para mantenerse informado de nuestra oferta.</li> <li>Quiero completar o revisar mi expediente de acceso</li> <li>Quiero ver información sobre la tarjeta UPV</li> <li>Matricula gestionada por otra persona</li> <li>Esta insoripción fue realizada por</li>                                                                                                    | Datos básicos Asignaturas Pagos Acceso                                                                                                    |
| <ul> <li>Estado de la actividad: IMPARTIÉNDOSE</li> <li>Estado de su inscripción: Preinscrita ≫ Aceptada/Rechazada.</li> <li>Fechas de comienzo y fin: del 3/02/20 al 29/01/21. Hasta el 29/01/21 para la finalización de trabajos y otras actividades</li> <li>Lugar de impartición:<br/>Plataforma virtual Campus IBV y sesiones presenciales y prácticas en laboratorios de valoración biomecánica del IBV, d<br/>informáticas y salas polivalentes de la UPV.</li> <li>24 horas Online.<br/>Prácticas presenciales en junio (asignaturas 1-8).<br/>Prácticas presenciales en noviembre (asignaturas 9-12)</li> <li>Acreditación académica: Certificado por la UPV, según normativa de formación permanente vigente.</li> <li>Precio elegido: 3.780 € Público en general.</li> <li>Esta actividad tiene requisitos de acceso.</li> <li>Más información: condiciones de la actividad</li> <li>Su inscripción se ha quedado en lista de espera sin poder asignarle una plaza, si hubiera una nueva edición de es<br/><ul> <li>La actividad ya ha empezado, finalizará el 29/01/21.</li> <li>Dispone de nuestro boletín para mantenerse informado de nuestra oferta.</li> </ul> </li> <li>Además puede:         <ul> <li>Quiero completar o revisar mi expediente de acceso</li> <li>Quiero ver información sobre la tarjeta UPV</li> <li>Matricula gestionada por otra persona</li> </ul> </li> </ul>                                                                                                    | Datos básicos de la actividad:                                                                                                    |
| <ul> <li>Estado de su inscripción: Preinscrita &gt;&gt; Acceptada/Rechazada.</li> <li>Fechas de comienzo y fin: del 3/02/2u al 29/01/21. Hasta el 29/01/21 para la finalización de trabajos y otras actividades Lugar de impartición: Plataforma virtual Campus IBV y sesiones presenciales y prácticas en laboratorios de valoración biomecánica del IBV, o informáticas y salas polivalentes de la UPV.</li> <li>24 horas Online. Prácticas presenciales en junio (asignaturas 1-8). Prácticas presenciales en noviembre (asignaturas 0-12). Acreditación académica: Certificado por la UPV, según normativa de formación permanente vigente.</li> <li>Precio elegido: 3.780 € Público en general.</li> <li>Esta actividad tiene requisitos de acceso.</li> <li>Más información: condiciones de la actividad</li> <li>Su inscripción se ha quedado en lista de espera sin poder asignarle una plaza, si hubiera una nueva edición de es         <ul> <li>La actividad ya ha empezado, finalizará el 29/01/21.</li> <li>Dispone de nuestro boletín para mantenerse informado de nuestra oferta.</li> </ul> </li> <li>Además puede:         <ul> <li>Quiero completar o revisar mi expediente de acceso</li> <li>Quiero ver información sobre la tarjeta UPV</li> <li>Matricula gestionada por otra persona</li> </ul> </li> </ul>                                                                                                    | Estado de la actividad: IMPARTIÉNDOSE                                                                                                    |
| <ul> <li>Lugar de impartición:         <ul> <li>Lugar de impartición:</li> <li>Plataforma virtual Campus IBV y sesiones presenciales y prácticas en laboratorios de valoración biomecánica del IBV, d informáticas y salas polivalentes de la UPV.</li> <li>24 horas Online.</li> <li>Prácticas presenciales en junio (asignaturas 1-8).</li> <li>Prácticas presenciales en noviembre (asignaturas 9-12)</li> </ul> </li> <li>Acreditación académica: Certificado por la UPV, según normativa de formación permanente vigente.</li> <li>Precio elegido: 3.780 € Público en general.</li> <li>Esta actividad tiene requisitos de acceso.</li> </ul> <li>Más información: condiciones de la actividad</li> <li>Su inscripción se ha quedado en lista de espera sin poder asignarle una plaza, si hubiera una nueva edición de es         <ul> <li>La actividad y a la empezado, finalizará el 29/01/21.</li> <li>Dispone de nuestro boletín para mantenerse informado de nuestra oferta.</li> </ul> </li> <li>Además puede:         <ul> <li>Quiero completar o revisar mi expediente de acceso</li> <li>Quiero completar o revisar mi expediente de acceso</li> <li>Quiero completar o revisar mi expediente de acceso</li> <li>Quiero completar o revisar mi expediente de acceso</li> <li>Quiero completar o revisar mi expediente de acceso</li> <li>Quiero un formación sobre la tarjeta UPV</li> </ul> <li>Matricula gestionada por otra persona</li> </li>                                                                                                    | <ul> <li>Estado de su inscripción: Preinscrita &gt;&gt; Aceptada/Rechazada.</li> <li>Eschas de comienzo y fin: del 2/02/20 el 20/01/21. Hasta el 20/01/21 para la finalización de trabaies y etras actividad</li> </ul> |
| Plataforma virtual Campus IBV y sesiones presenciales y prácticas en laboratorios de valoración biomecánica del IBV, d         informáticas y salas polivalentes de la UPV.         24 horas Online.         Prácticas presenciales en junio (asignaturas 1-8).         Prácticas presenciales en noviembre (asignaturas 9-12)         • Acreditación académica: Certificado por la UPV, según normativa de formación permanente vigente.         • Precio elegido: 3.780 € Público en general.         • Esta actividad tiene requisitos de acceso.         • Más información: condiciones de la actividad         Su inscripción se ha quedado en lista de espera sin poder asignarle una plaza, si hubiera una nueva edición de es         • La actividad ya ha empezado, finalizará el 20/01/21.         • Dispone de nuestro boletín para mantenerse informado de nuestra oferta.         Además puede:         • Quiero completar o revisar mi expediente de acceso         • Quiero completar o revisar mi expediente de pago o devolución de tasas         • Quiero ver información sobre la tarjeta UPV         Matricula gestionada por otra persona                                                                                                    | <ul> <li>Lugar de impartición:</li> </ul>                                                                                                    |
| 24 horas Online.         Prácticas presenciales en junio (asignaturas 1-8).         Prácticas presenciales en noviembre (asignaturas 9-12)         • Acreditación académica: Certificado por la UPV, según normativa de formación permanente vigente.         • Precio elegido: 3.780 € Público en general.         • Esta actividad tiene requisitos de acceso.         • Más información: condiciones de la actividad         Su inscripción se ha quedado en lista de espera sin poder asignarle una plaza, si hubiera una nueva edición de es         • La actividad ya ha empezado, finalizará el 20/01/21.         • Dispone de nuestro boletín para mantenerse informado de nuestra oferta.         Además puede:         • Quiero completar o revisar mi expediente de acceso         • Quiero ver información sobre la tarjeta UPV         Matricula gestionada por otra persona                                                                                                    | Plataforma virtual Campus IBV y sesiones presenciales y prácticas en laboratorios de valoración biomecánica del IBV<br>informáticas y salas polivalentes de la UPV.                                                     |
| Prácticas presenciales en junio (asignaturas 1-8).         Prácticas presenciales en noviembre (asignaturas 9-12)         Acreditación académica: Certificado por la UPV, según normativa de formación permanente vigente.         Precio elegido: 3.780 €       Público en general.         Esta actividad tiene requisitos de acceso.         Más información: condiciones de la actividad         Su inscripción se ha quedado en lista de espera sin poder asignarle una plaza, si hubiera una nueva edición de es <ul> <li>La actividad ya ha empezado, finalizará el 29/01/21.</li> <li>Dispone de nuestro boletín para mantenerse informado de nuestra oferta.</li> </ul> Además puede: <ul> <li>Quiero completar o revisar mi expediente de acceso</li> <li>Quiero ver información sobre la tarjeta UPV</li> </ul> Matricula gestionada por otra persona <ul> <li>Esta inscripción fue realizada por</li> <li>con el consentimiento del propio alumno inscrito. lo que le da per</li> </ul>                                                                                                    | 24 horas Online.                                                                                                    |
| Practicas presenciales en noviembre (asignaturas 9-12)         • Acreditación académica: Certificado por la UPV, según normativa de formación permanente vigente.         • Precio elegido: 3.780 €       Público en general.         • Esta actividad tiene requisitos de acceso.         • Más información: condiciones de la actividad         Su inscripción se ha quedado en lista de espera sin poder asignarle una plaza, si hubiera una nueva edición de es         • La actividad ya ha empezado, finalizará el 29/01/21.         • Dispone de nuestro boletín para mantenerse informado de nuestra oferta.         Además puede:         • Quiero completar o revisar mi expediente de acceso         • Quiero pagar, solicitar factura, justificante de pago o devolución de tasas         • Quiero ver información sobre la tarjeta UPV         Matricula gestionada por otra persona         Esta inscripción fue realizada por                                                                                                    | Prácticas presenciales en junio (asignaturas 1-8).                                                                                                    |
| <ul> <li>Precio elegido: 3.780 € Público en general.</li> <li>Esta actividad tiene requisitos de acceso.</li> <li>Más información: condiciones de la actividad</li> <li>Su inscripción se ha quedado en lista de espera sin poder asignarle una plaza, si hubiera una nueva edición de es         <ul> <li>La actividad ya ha empezado, finalizará el 29/01/21.</li> <li>Dispone de nuestro boletín para mantenerse informado de nuestra oferta.</li> </ul> </li> <li>Además puede:         <ul> <li>Quiero completar o revisar mi expediente de acceso</li> <li>Quiero pagar, solicitar factura, justificante de pago o devolución de tasas</li> <li>Quiero ver información sobre la tarieta UPV</li> </ul> </li> <li>Matricula gestionada por otra persona</li> </ul>                                                                                                    | Prácticas presenciales en noviembre (asignaturas 9-12)<br>• Acreditación académica: Certificado por la LIPV, según normativa de formación permanente vigente                                                            |
| <ul> <li>Esta actividad tiene requisitos de acceso.</li> <li>Más información: <u>condiciones de la actividad</u></li> <li>Su inscripción se ha quedado en lista de espera sin poder asignarle una plaza, si hubiera una nueva edición de es         <ul> <li>La actividad ya ha empezado, finalizará el 29/01/21.</li> <li>Dispone de nuestro boletín para mantenerse informado de nuestra oferta.</li> </ul> </li> <li>Además puede:         <ul> <li>Quiero completar o revisar mi expediente de acceso</li> <li>Quiero pagar, solicitar factura, justificante de pago o devolución de tasas</li> <li>Quiero ver información sobre la tarjeta UPV</li> </ul> </li> <li>Matricula gestionada por otra persona</li> </ul>                                                                                                    | <ul> <li>Precio elegido: 3.780 € Público en general.</li> </ul>                                                                                                    |
| <ul> <li>Más información: condiciones de la actividad</li> <li>Su inscripción se ha quedado en lista de espera sin poder asignarle una plaza, si hubiera una nueva edición de es         <ul> <li>La actividad ya ha empezado, finalizará el 29/01/21.</li> <li>Dispone de nuestro boletín para mantenerse informado de nuestra oferta.</li> </ul> </li> <li>Además puede:         <ul> <li>Quiero completar o revisar mi expediente de acceso</li> <li>Quiero pagar, solicitar factura, justificante de pago o devolución de tasas</li> <li>Quiero ver información sobre la tarjeta UPV</li> </ul> </li> <li>Matricula gestionada por otra persona</li> </ul>                                                                                                    | Esta actividad tiene requisitos de acceso.                                                                                                    |
| Su inscripción se ha quedado en lista de espera sin poder asignarle una plaza, si hubiera una nueva edición de es         • La actividad ya ha empezado, finalizará el 29/01/21.         • Dispone de nuestro boletín para mantenerse informado de nuestra oferta.         Además puede:         • Quiero completar o revisar mi expediente de acceso         • Quiero pagar, solicitar factura, justificante de pago o devolución de tasas         • Quiero ver información sobre la tarjeta UPV         Matricula gestionada por otra persona         Esta inscripción fue realizada por                                                                                                    | Más información: <u>condiciones de la actividad</u>                                                                                                    |
| <ul> <li>La actividad ya ha empezado, finalizará el 29/01/21.</li> <li>Dispone de nuestro boletín para mantenerse informado de nuestra oferta.</li> </ul> Además puede: <ul> <li><u>Quiero completar o revisar mi expediente de acceso</u></li> <li><u>Quiero pagar, solicitar factura, justificante de pago o devolución de tasas</u></li> <li><u>Quiero ver información sobre la tarjeta UPV</u></li> </ul> Matricula gestionada por otra persona Esta inscripción fue realizada por <ul> <li>con el consentimiento del propio alumno inscrito. lo que le da per</li> </ul>                                                                                                    | Su inscripción se ha quedado en lista de espera sin poder asignarle una plaza, si hubiera una nueva edición de                                                                                                    |
| Dispone de nuestro boletín para mantenerse informado de nuestra oferta.      Además puede:     Quiero completar o revisar mi expediente de acceso     Quiero pagar, solicitar factura, justificante de pago o devolución de tasas     Quiero ver información sobre la tarjeta UPV Matricula gestionada por otra persona Esta inscripción fue realizada por con el consentimiento del propio alumno inscrito. lo que le da per                                                                                                    | <ul> <li>La actividad ya ha empezado, finalizará el 29/01/21.</li> </ul>                                                                                                    |
| Además puede:         • Quiero completar o revisar mi expediente de acceso         • Quiero pagar, solicitar factura, justificante de pago o devolución de tasas         • Quiero ver información sobre la tarjeta UPV         Matricula gestionada por otra persona         Esta inscripción fue realizada por         con el consentimiento del propio alumno inscrito. lo que le da per                                                                                                    | <ul> <li>Dispone de nuestro boletín para mantenerse informado de nuestra oferta.</li> </ul>                                                                                                    |
| Además puede:   Quiero completar o revisar mi expediente de acceso  Quiero pagar, solicitar factura, justificante de pago o devolución de tasas  Quiero ver información sobre la tarjeta UPV  Matricula gestionada por otra persona  Esta inscripción fue realizada por  con el consentimiento del propio alumno inscrito. lo que le da per                                                                                                    |                                                                                                    |
| Quiero completar o revisar mi expediente de acceso     Quiero pagar, solicitar factura, justificante de pago o devolución de tasas     Quiero ver información sobre la tarjeta UPV     Matricula gestionada por otra persona     Esta inscripción fue realizada por con el consentimiento del propio alumno inscrito. lo que le da per                                                                                                    | Además puede:                                                                                                    |
| <u>Quiero pagar, solicitar factura, justificante de pago o devolución de tasas</u> <u>Quiero ver información sobre la tarjeta UPV</u> Matricula gestionada por otra persona     Esta inscripción fue realizada por con el consentimiento del propio alumno inscrito. lo que le da per                                                                                                    | Quiero completar o revisar mi expediente de acceso                                                                                                    |
| Concepción fue realizada por                                                                                                    | Quiero pagar, solicitar factura, justificante de pago o devolución de tasas                                                                                                    |
| Matricula gestionada por otra persona         Esta inscripción fue realizada por       con el consentimiento del propio alumno inscrito. lo que le da per                                                                                                    | <u>Quiero ver información sobre la tarjeta UPV</u>                                                                                                    |
| Esta inscripción fue realizada por con el consentimiento del propio alumno inscrito. lo que le da per                                                                                                    | Matricula gestionada por otra persona                                                                                                    |
|                                                                                                    | Esta inscripción fue realizada por con el consentimiento del propio alumno inscrito, lo que le da                                                                                                    |

## En esta pestaña pueden ver las asignaturas que tienen <u>superadas</u> y las que va a <u>matricular</u> en este curso.

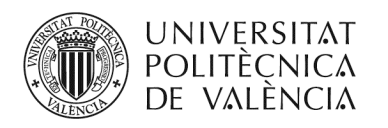

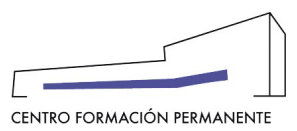

| irso: MÁSTER EN VA                                                                                                    | ALORACIÓN BIOMECÁNICA CLÍNICA                                                                                                    |
|----------------------------------------------------------------------------------------------------|----------------------------------------------------------------------------------------------------|
| umno:                                                                                                    |                                                                                                    |
|                                                                                                    |                                                                                                    |
| os básicos Asignatura                                                                                                    | 38 Pagos Acceso                                                                                                    |
|                                                                                                    |                                                                                                    |
| Debe cursar 60 crédit                                                                                                    | tos para este curso. Las asignaturas obligatorias con un sólo grupo están preseleccionadas por defecto. Sel                                                                                                    |
|                                                                                                    |                                                                                                    |
| Listado de asignaturas                                                                                                    | a curaar                                                                                                    |
|                                                                                                    |                                                                                                    |
|                                                                                                    |                                                                                                    |
|                                                                                                    | Asignaturas                                                                                                    |
| GUARDAR CAMBIOS                                                                                                    | econocimientos de asignaturas. Hasta que no se resuelva la solicitud no se aceptará la matrícula.                                                                                                    |
| GUARDAR CAMBIOS                                                                                                    | econocimientos de asignaturas. Hasta que no se resuelva la solicitud no se aceptará la matrícula.<br>nadas:                                                                                                    |
| GUARDAR CAMBIOS                                                                                                    | s<br>econocimientos de asignaturas. Hasta que no se resuelva la solicitud no se aceptará la matricula.<br>nadas:<br>Asignatura                                                                                                    |
| GUARDAR CAMBIOS GUARDAR CAMBIOS GUICIto estudio de re Asignaturas preseleccion FUNDAMENTOS DE LA BIOM                                                                                                    | econocimientos de asignaturas. Hasta que no se resuelva la solicitud no se aceptará la matrícula.<br>nadas:<br>Asignatura<br>MECÁNICA (Superada o cursándola)                                                                                                    |
| GUARDAR CAMBIOS GUARDAR CAMBIOS GUICIto estudio de re Asignaturas preseleccion FUNDAMENTOS DE LA BIOM DISCAPACIDAD Y BIOMECA                                                                                                    | econocimientos de asignaturas. Hasta que no se resuelva la solicitud no se aceptará la matrícula.<br>nadas:<br>Asignatura<br>MECÁNICA (Superada o cursándola)                                                                                                    |
| GUARDAR CAMBIOS GUARDAR CAMBIOS Solicito estudio de re Asignaturas preseleccion FUNDAMENTOS DE LA BIOM DISCAPACIDAD Y BIOMECA TÉCNICAS DE ANÁLISIS DE                                                                                                    | econocimientos de asignaturas. Hasta que no se resuelva la solicitud no se aceptará la matricula.<br>nadas:<br>RecAnica (Superada o cursándola)<br>NICA (Superada o cursándola)<br>SERALES BIOMECANICAS (Superada o cursándola)                                                                                                    |
| GUARDAR CAMBIOS GUARDAR CAMBIOS Solicito estudio de re Asignaturas preseleccion FUNDAMENTOS DE LA BION DISCAPACIDAD Y BIOMECA TÉCNICAS DE ANÁLISIS DE TÉCNICAS ESTADÍSTICAS E                                                                                                    | econocimientos de asignaturas. Hasta que no se resuelva la solicitud no se aceptará la matricula.<br>nadas:<br>Recánica (Superada o cursándola)<br>INICA (Superada o cursándola)<br>ISERALES BIOMECÁNICAS (Superada o cursándola)<br>EN BIOMECÁNICA (Superada o cursándola)                                                                                                    |
| GUARDAR CAMBIOS GUARDAR CAMBIOS Solicito estudio de re Asignaturas preseleccion FUNDAMENTOS DE LA BIOM DISCAPACIDAD Y BIOMECA TÉCNICAS DE ANÁLISIS DE TÉCNICAS ESTADÍSTICAS E TÉCNICAS DE VALORACIÓN                                                                                                    | econocimientos de asignaturas. Hasta que no se resuelva la solicitud no se aceptará la matrícula.<br>nadas:<br>Asignatura<br>MECÁNICA (Superada o cursándola)<br>INICA (Superada o cursándola)<br>ISEÑALES BIOMECÁNICAS (Superada o cursándola)<br>EN BIOMECÁNICA (Superada o cursándola)<br>EN BIOMECÁNICA (Superada o cursándola)<br>INICA (Superada o cursándola)                                                                                                    |
| GUARDAR CAMBIOS GUARDAR CAMBIOS Solicito estudio de re Asignaturas preseleccion FUNDAMENTOS DE LA BIOM DISCAPACIDAD Y BIOMECÁ TÉCNICAS DE ANÁLISIS DE TÉCNICAS DE ANÁLISIS DE TÉCNICAS DE VALORACIÓN BIOMECÁNICA EN LAS CON                                                                                                    | econocimientos de asignaturas. Hasta que no se resuelva la solicitud no se aceptará la matrícula.  nadas:  Asignatura  MECÁNICA (Superada o cursándola)  NICA (Superada o cursándola)  NICA (Superada o cursándola)  EN BIOMECÁNICAS (Superada o cursándola)  EN BIOMECÁNICAS (Superada o cursándola)  N CUALITATIVAS DE PERSONAS EN BIOMECÁNICA (Superada o cursándola)  ITINGENCIAS LABORALES (Superada o cursándola)                                                                                                    |
| GUARDAR CAMBIOS GUARDAR CAMBIOS Solicito estudio de re Asignaturas preseleccion FUNDAMENTOS DE LA BIOM DISCAPACIDAD Y BIOMECÁN TÉCNICAS DE ANÁLISIS DE TÉCNICAS DE ANÁLISIS DE TÉCNICAS DE VALORACIÓN BIOMECÁNICA EN LAS CON BIOMECÁNICA EN EL PERIT                                                                                                    | econocimientos de asignaturas. Hasta que no se resuelva la solicitud no se aceptará la matricula.  nadas:  Asignatura  MECÁNICA (Superada o cursándola)  NICA (Superada o cursándola)  SEÑALES BIOMECÁNICAS (Superada o cursándola)  SEÑALES BIOMECÁNICAS (Superada o cursándola)  NICUALITATIVAS DE PERSONAS EN BIOMECÁNICA (Superada o cursándola)  TINGENCIAS LABORALES (Superada o cursándola)  TINGENCIAS LABORALES (Superada o cursándola)                                                                                                    |
| GUARDAR CAMBIOS<br>GUARDAR CAMBIOS<br>Solicito estudio de re<br>Asignaturas preseleccion<br>FUNDAMENTOS DE LA BIOM<br>DISCAPACIDAD Y BIOMECÁ<br>TÉCNICAS DE ANÁLISIS DE<br>TÉCNICAS DE ANÁLISIS DE<br>TÉCNICAS DE VALORACIÓN<br>BIOMECÁNICA EN LAS CON<br>BIOMECÁNICA EN EL PERIT<br>LA BIOMECÁNICA EN LA GE                                                                                                    |                                                                                                    |
| GUARDAR CAMBIOS GUARDAR CAMBIOS Solicito estudio de re Asignaturas preseleccion FUNDAMENTOS DE LA BIOM DISCAPACIDAD Y BIOMECÁI TÉCNICAS DE ANÁLISIS DE TÉCNICAS DE ANÁLISIS DE TÉCNICAS DE VALORACIÓN BIOMECÁNICA EN LAS CON BIOMECÁNICA EN LA GE GESTIÓN CLÍNICA DE LABO                                                                                                    |                                                                                                    |
| GUARDAR CAMBIOS GUARDAR CAMBIOS GUARDAR CAMBIOS Solicito estudio de re Asignaturas preseleccion FUNDAMENTOS DE LA BIOM DISCAPACIDAD Y BIOMECÁN TÉCNICAS DE ANÁLISIS DE TÉCNICAS DE ANÁLISIS DE TÉCNICAS DE VALORACIÓN BIOMECÁNICA EN LAS CON BIOMECÁNICA EN LAS CON BIOMECÁNICA EN LAS CON BIOMECÁNICA EN LA GE GESTIÓN CLÍNICA DE LABO SEMINARIOS Y CONFERENCE                                                                                                    | econocimientos de asignaturas. Hasta que no se resuelva la solicitud no se aceptará la matrícula.<br>nadas:<br>MECÁNICA (Superada o cursândola)<br>MECÁNICA (Superada o cursândola)<br>NICA (Superada o cursândola)<br>SEÑALES BIOMECÁNICAS (Superada o cursândola)<br>EN BIOMECÁNICA (Superada o cursândola)<br>EN BIOMECÁNICA (Superada o cursândola)<br>NICIALITATIVAS DE PERSONAS EN BIOMECÁNICA (Superada o cursândola)<br>ITINGENCIAS LABORALES (Superada o cursândola)<br>TINGENCIAS LABORALES (Superada o cursândola)<br>SETIÓN DE LA SIMULACIÓN (Superada o cursândola)<br>RATORIOS DE VALORACIÓN BIOMECÁNICA (Superada o cursândola)<br>CIAS (Superada o cursândola)                                                                                                    |
| GUARDAR CAMBIOS GUARDAR CAMBIOS GUARDAR CAMBIOS Solicito estudio de re Asignaturas preseleccion FUNDAMENTOS DE LA BIOM DISCAPACIDAD Y BIOMECÁN TÉCNICAS DE ANÁLISIS DE TÉCNICAS DE ANÁLISIS DE TÉCNICAS DE VALORACIÓN BIOMECÁNICA EN LAS CON BIOMECÁNICA EN LA GE GESTIÓN CLÍNICA DE LABO SEMINARIOS Y CONFERENC TRABAJO FIN DE MÁSTER                                                                                                    |                                                                                                    |
| GUARDAR CAMBIOS GUARDAR CAMBIOS GUARDAR CAMBIOS GUARDAR CAMBIOS GUARDAR STANDAR STANDA | S econocimientos de asignaturas. Hasta que no se resuelva la solicitud no se aceptará la matrícula. nadas:  Asignatura MECÁNICA (Superada o cursândola) MICA (Superada o cursândola) MICA (Superada o cursândola) SERALES BIOMECÁNICAS (Superada o cursândola) EN BIOMECÁNICA (Superada o cursândola) MICA (Superada o cursândola) MICA (SUPERACIÓN BIOMECÁNICA (SUPERACIÓN BICA (SUPERACIÓN BICA |
| GUARDAR CAMBIOS GUARDAR CAMBIOS GUARDAR CAMBIOS GUARDAR CAMBIOS GUARDAR STANDAR STANDA | econocimientos de aeignaturas. Hasta que no se resuelva la solicitud no se aceptará la matrícula.  nadas:  Asignatura MECÁNICA (Superada o cursándola)  NICA (Superada o cursándola)  SERALES BIOMECÁNICAS (Superada o cursándola)  NICA (Superada o cursándola)  NICA (Superada o cursándola)  NICA (Superada o cursándola)  NICA (Superada o cursándola)  NICA (Superada o cursándola)  NICA (Superada o cursándola)  NICA (Superada o cursándola)  NICA (Superada o cursándola)  NICA (Superada o cursándola)  NICA (Superada o cursándola)  ADEL APARATO LOCOMOTOR                                                                                                    |

Si no es correcto, porque ya ha cursado/aprobado alguna de las asignaturas que le indica que va a matricular, debe marcar la casilla "solicito estudio de reconocimiento de asignaturas".

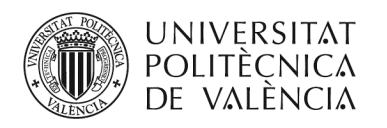

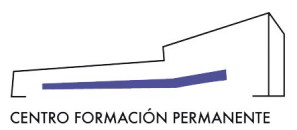

| stión de mis inscripciones                                                                                                    |                                          |
|----------------------------------------------------------------------------------------------------|------------------------------------------|
| Irso: MÁSTER EN VALORACIÓN BIOMECÁNICA CLÍNICA                                                                                                    |                                          |
| umno: .                                                                                                    |                                          |
| tos básicos Asignaturas Pagos Acceso                                                                                                    |                                          |
|                                                                                                    |                                          |
| Debe cursar 60 créditos para este curso. Las asignaturas obligatorias con un sólo grupo están preseleccionadas p                                                                                                    | or defecto. Selecciona las asignaturas ( |
|                                                                                                    |                                          |
| Listado de asignaturas a cursar                                                                                                    |                                          |
|                                                                                                    |                                          |
|                                                                                                    | Asignaturas seleccionadas por un total   |
| GUARDAR CAMBIOS                                                                                                    |                                          |
| Solicito estudio de reconocimientos de asignaturas. Hasta que no se resuelva la solicitud no se aceptará la matrícula.                                                                                                    |                                          |
| Solicito estudio de reconocimientos de asignaturas. Hasta que no se resuelva la solicitud no se aceptará la matrícula.     Asignaturas preseleccionadas:                                                                                                    |                                          |
| Solicito estudio de reconocimientos de asignaturas. Hasta que no se resuelva la solicitud no se aceptará la matrícula.  Asignaturas preseleccionadas:      Asignatura                                                                                                    |                                          |
| Solicito estudio de reconocimientos de asignaturas. Hasta que no se resueiva la solicitud no se aceptará la matrícula.  Asignaturas preseleccionadas:      Asignatura FUNDAMENTOS DE LA BIOMECÁNICA (Superada o cursándola)                                                                                                    |                                          |
| Solicito estudio de reconocimientos de asignaturas. Hasta que no se resueiva la solicitud no se aceptará la matrícula.  Asignaturas preseleccionadas:      Asignatura FUNDAMENTOS DE LA BIOMECÁNICA (Superada o cursándola)  DISCAPACIDAD Y BIOMECÁNICA (Superada o cursándola)  Tócunos per anályzes per generada o cursándola)                                                                                                    |                                          |
| Solicito estudio de reconocimientos de asignaturas. Hasta que no se resuelva la solicitud no se aceptará la matrícula.  Asignaturas preseleccionadas:    Asignatura  FUNDAMENTOS DE LA BIOMECÁNICA (Superada o cursándola)  DISCAPACIDAD Y BIOMECÁNICA (Superada o cursándola)  TÉCNICAS DE ANÁLISIS DE SEÑALES BIOMECÁNICAS (Superada o cursándola)                                                                                                    |                                          |
| Solicito estudio de reconocimientos de asignaturas. Hasta que no se resueiva la solicitud no se aceptará la matrícula.  Asignaturas preseleccionadas:      Asignatura FUNDAMENTOS DE LA BIOMECÁNICA (Superada o cursándola) DISCAPACIDAD Y BIOMECÁNICA (Superada o cursándola) TÉCNICAS DE ANÁLISIS DE SEÑALES BIOMECÁNICAS (Superada o cursándola) TÉCNICAS ESTADÍSTICAS EN BIOMECÁNICA (Superada o cursándola)                                                                                                    |                                          |
|                                                                                                    |                                          |
|                                                                                                    |                                          |
|                                                                                                    |                                          |
|                                                                                                    |                                          |
|                                                                                                    |                                          |
| Solicito estudio de reconocimientos de asignaturas. Hasta que no se resuelva la solicitud no se aceptará la matricula.   Asignaturas preseleccionadas:    Asignatura                                                                                                    |                                          |
| SOARDAR CAMBIOS Solicito estudio de reconocimientos de asignaturas. Hasta que no se resuelva la solicitud no se aceptará la matrícula. Asignaturas preseleccionadas:   Asignaturas preseleccionadas:   FUNDAMENTOS DE LA BIOMECÁNICA (Superada o cursándola) DISCAPACIDAD Y BIOMECÁNICA (Superada o cursándola) TÉCNICAS DE ANÁLISIS DE SEÑALES BIOMECÁNICA (Superada o cursándola) TÉCNICAS DE ANÁLISIS DE SEÑALES BIOMECÁNICA (Superada o cursándola) TÉCNICAS DE VALORACIÓN CUALITATIVAS DE PERSONAS EN BIOMECÁNICA (Superada o cursándola) BIOMECÁNICA EN LAS CONTINGENCIAS LABORALES (Superada o cursándola) BIOMECÁNICA EN LAS CONTINGENCIAS LABORALES (Superada o cursándola) BIOMECÁNICA EN LA GESTIÓN DE LA SIMULACIÓN (Superada o cursándola) BIOMECÁNICA EN LA GESTIÓN DE LA SIMULACIÓN (Superada o cursándola) BIOMECÁNICA EN LA GESTIÓN DE LA SIMULACIÓN (Superada o cursándola) BIOMECÁNICA EN LA GESTIÓN DE LA SIMULACIÓN BIOMECÁNICA (Superada o cursándola) BIOMECÁNICA EN LA GESTIÓN DE LA SIMULACIÓN BIOMECÁNICA (Superada o cursándola) BIOMECÁNICA EN LA GESTIÓN DE LA SIMULACIÓN BIOMECÁNICA (Superada o cursándola) BIOMECÁNICA EN LA GESTIÓN DE LA SIMULACIÓN BIOMECÁNICA (Superada o cursándola) SEMINARIOS Y CONFERENCIAS (Superada o cursándola) TRABAJO FIN DE MÁSTER |                                          |
| Solicito estudio de reconocimientos de asignaturas. Hasta que no se resuelva la solicitud no se aceptará la matrícula.  Asignaturas preseleccionadas:  Acignatura  FUNDAMENTOS DE LA BIOMECÁNICA (Superada o cursándola)  DISCAPACIDAD Y BIOMECÁNICA (Superada o cursándola)  TÉCNICAS DE ANÁLISIS DE SEÑALES BIOMECÁNICA (Superada o cursándola)  TÉCNICAS DE ANÁLISIS DE SEÑALES BIOMECÁNICA (Superada o cursándola)  TÉCNICAS DE VALORACIÓN CUALITATIVAS DE PERSONAS EN BIOMECÁNICA (Superada o cursándola)  BIOMECÁNICA EN LAS CONTINGENCIAS LABORALES (Superada o cursándola)  BIOMECÁNICA EN LAS CONTINGENCIAS LABORALES (Superada o cursándola)  BIOMECÁNICA EN LA GESTIÓN DE LA SIMULACIÓN (Superada o cursándola)  BIOMECÁNICA EN LA GESTIÓN DE LA SIMULACIÓN BIOMECÁNICA (Superada o cursándola)  GESTIÓN CLÍNICA DE LABORATORIOS DE VALORACIÓN BIOMECÁNICA (Superada o cursándola)  SEMINARIOS Y CONFERENCIAS (Superada o cursándola)  TRABAJO FIN DE MÁSTER VALORACIÓN BIOMECÁNICA DE LAPARATO LOCOMOTOR                                                                                                    |                                          |
| Solicito estudio de reconocimientos de asignaturas. Hasta que no se resuelva la solicitud no se aceptará la matricula.  Asignaturas preseleccionadas:  Acignatura FUNDAMENTOS DE LA BIOMECÁNICA (Superada o cursándola) DISCAPACIDAD Y BIOMECÁNICA (Superada o cursándola) TÉCNICAS DE ANÁLISIS DE SEÑALES BIOMECÁNICAS (Superada o cursándola) TÉCNICAS DE ANÁLISIS DE SEÑALES BIOMECÁNICAS (Superada o cursándola) TÉCNICAS DE VALORACIÓN CUALITATIVAS DE PERSONAS EN BIOMECÁNICA (Superada o cursándola) BIOMECÁNICA EN LAS CONTINGENCIAS LABORALES (Superada o cursándola) BIOMECÁNICA EN LA SENTINGENCIAS LABORALES (Superada o cursándola) BIOMECÁNICA EN LA GESTIÓN DE LA SIMULACIÓN (Superada o cursándola) BIOMECÁNICA EN LA GESTIÓN DE LA SIMULACIÓN (Superada o cursándola) GESTIÓN CLÍNICA DE LABORATORIOS DE VALORACIÓN BIOMECÁNICA (Superada o cursándola) SEMINARIOS Y CONFERENCIAS (Superada o cursándola) TRABAJO FIN DE MÁSTER VALORACIÓN BIOMECÁNICA DEL APARATO LOCOMOTOR ERGONOMÍA                                                                                                    |                                          |
| Solicito estudio de reconocimientos de asignaturas. Hasta que no se resuelva la solicitud no se aceptará la matricula.  Asignaturas preseleccionadas:  Asignaturas preseleccionadas:  Asignaturas preseleccionadas:  FUNDAMENTOS DE LA BIOMECÁNICA (Superada o cursândola)  DISCAPACIDAD Y BIOMECÁNICA (Superada o cursândola)  TÉCNICAS DE ANÁLISIS DE SEÑALES BIOMECÁNICAS (Superada o cursândola)  TÉCNICAS ESTADÍSTICAS EN BIOMECÁNICA (Superada o cursândola)  TÉCNICAS DE VALORACIÓN CUALITATIVAS DE PERSONAS EN BIOMECÁNICA (Superada o cursândola)  BIOMECÁNICA EN LAS CONTINGENCIAS LABORALES (Superada o cursândola)  BIOMECÁNICA EN LAS CONTINGENCIAS LABORALES (Superada o cursândola)  BIOMECÁNICA EN LA GESTIÓN DE LA SIMULACIÓN (Superada o cursândola)  BIOMECÁNICA EN LA GESTIÓN DE LA SIMULACIÓN (Superada o cursândola)  BIOMECÁNICA EN LA GESTIÓN DE LA SIMULACIÓN (Superada o cursândola)  BIOMECÁNICA EN LA GESTIÓN DE LA SIMULACIÓN (Superada o cursândola)  CESTIÓN CLÍNICA DE LABORATORIOS DE VALORACIÓN BIOMECÁNICA (Superada o cursândola)  TRABAJO FIN DE MÁSTER  VALORACIÓN BIOMECÁNICA DEL APARATO LOCOMOTOR  ERGONOMÍA  TÉCNICAS INSTRUMENTALES DE ANÁLISIS BIOMECÁNICO                                                                                            |                                          |
| Solarbar Camelos Solicito estudio de reconocimientos de asignaturas. Hasta que no se resuelva la solicitud no se aceptará la matricula. Asignaturas preseleccionadas:                                                                                                    |                                          |
| Solicito estudio de reconocimientos de asignaturas. Hasta que no se resuelva la solicitud no se aceptará la matricula.  Asignaturas preseleccionadas:                                                                                                    |                                          |

## PASO 2: COMUNICACIÓN DE LA SOLICITUD DE RECONOCIMIENTO AL RESPONSABLE DEL TP (SECRETARÍA)

Al marcar esta casilla, el CFP envía un correo al responsable del TP (Secretaría) comunicándole que tiene una solicitud de reconocimiento de créditos para revisar.

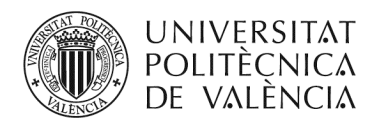

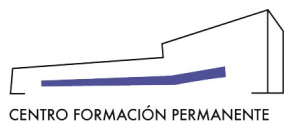

## PASO 3: GESTIÓN O ELIMINACIÓN DE LA SOLICITUD DE RECONOCIMIENTO DE CRÉDITOS POR EL RESPONSABLE DEL TP (SECRETARÍA)

Esta matrícula, queda pendiente de aceptación hasta que el responsable del TP (Secretaría) <u>gestiona</u> o <u>desmarca</u> la solicitud de estudio de reconocimiento de créditos si no procede.

Este mismo proceso descrito anteriormente lo puede hacer el responsable del TP (Secretaría), si el alumno/a no lo ha solicitado, y <u>siempre antes de la aceptación de la matrícula</u>.

PASO 4: EL RESPONSABLE DEL TP (SECRETARÍA) LLEVA A CABO LA "CREACIÓN DE RECONOCIMIENTOS DE CRÉDITOS"

El responsable del TP (Secretaría) entrará a la matrícula del alumno/a como Responsable y le aparecerá la siguiente pantalla.

Debe marcar "Reconocimientos".

|               | Publicidad        | Listados Grupos          | Alumnos Profesore           | s Cobros Encuestas                                     |                         |                   |
|---------------|-------------------|--------------------------|-----------------------------|--------------------------------------------------------|-------------------------|-------------------|
| Matrícula:    |                   |                          |                             |                                                        |                         |                   |
| • alumn       | 0                 |                          |                             |                                                        |                         |                   |
| • Fecha       | 20/10/20 14:22    |                          |                             |                                                        |                         |                   |
| • Estad       | o: Aceptada       |                          |                             |                                                        |                         |                   |
|               |                   |                          |                             |                                                        |                         |                   |
| cobro         | importe           | Estad                    | to .                        | Pagador                                                | Forma de pago           | ¿Qué puedo hacer? |
| 753764        | 639€              | ANULA                    | 00                          |                                                        | NO DEFINDO              | Devolución        |
| 753765        | 639€              | ANULA                    | 00                          |                                                        | NO DEFINDO              | Devolución        |
| 759069        | 535€              | PAGAD                    | 00                          |                                                        | TARJETA VISA o SIMLARES | Devolución        |
| 759070        | 535€              | EMITIDO pagar ant        | tes de 10/01/21             |                                                        | NO DEFINDO              | Devolución        |
| 753766        | 640,2 €           | ANULA                    | DO                          |                                                        | NO DEFINIDO             | Devolución        |
| 759071        | 535,45 €          | EMITIDO pagar ant        | tes de 10/03/21             |                                                        | NO DEFINIDO             | Devolución        |
| fotal a pagar | 1.605,45 € Total  | cobrado: 535 €. Total po | or cobrar: 1.070,45 € Total | anulado: 1.918,2 € Detalle del importe de la matricula |                         |                   |
|               |                   |                          |                             |                                                        |                         |                   |
| Solicitad     | lo reconocimiente | de asignaturas por est   | tudios previos (responsat   | vie 10/11/20) (alumno 1/09/20)                         |                         |                   |
|               |                   |                          |                             |                                                        |                         |                   |
|               | -                 |                          |                             |                                                        |                         |                   |
|               |                   |                          |                             |                                                        |                         |                   |
|               | -                 |                          |                             |                                                        |                         |                   |
| Recond        | cimientos         | nooa                     |                             |                                                        |                         |                   |
| Recond        | cimientos         | rosa                     |                             |                                                        |                         |                   |
| Recond        | ocimientos        | nosa                     |                             |                                                        |                         |                   |

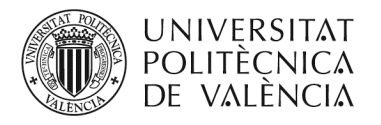

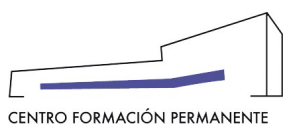

Seguidamente, le aparecerán las asignaturas <u>elegidas</u> para este curso y las <u>superadas</u> en el mismo Plan de Estudios.

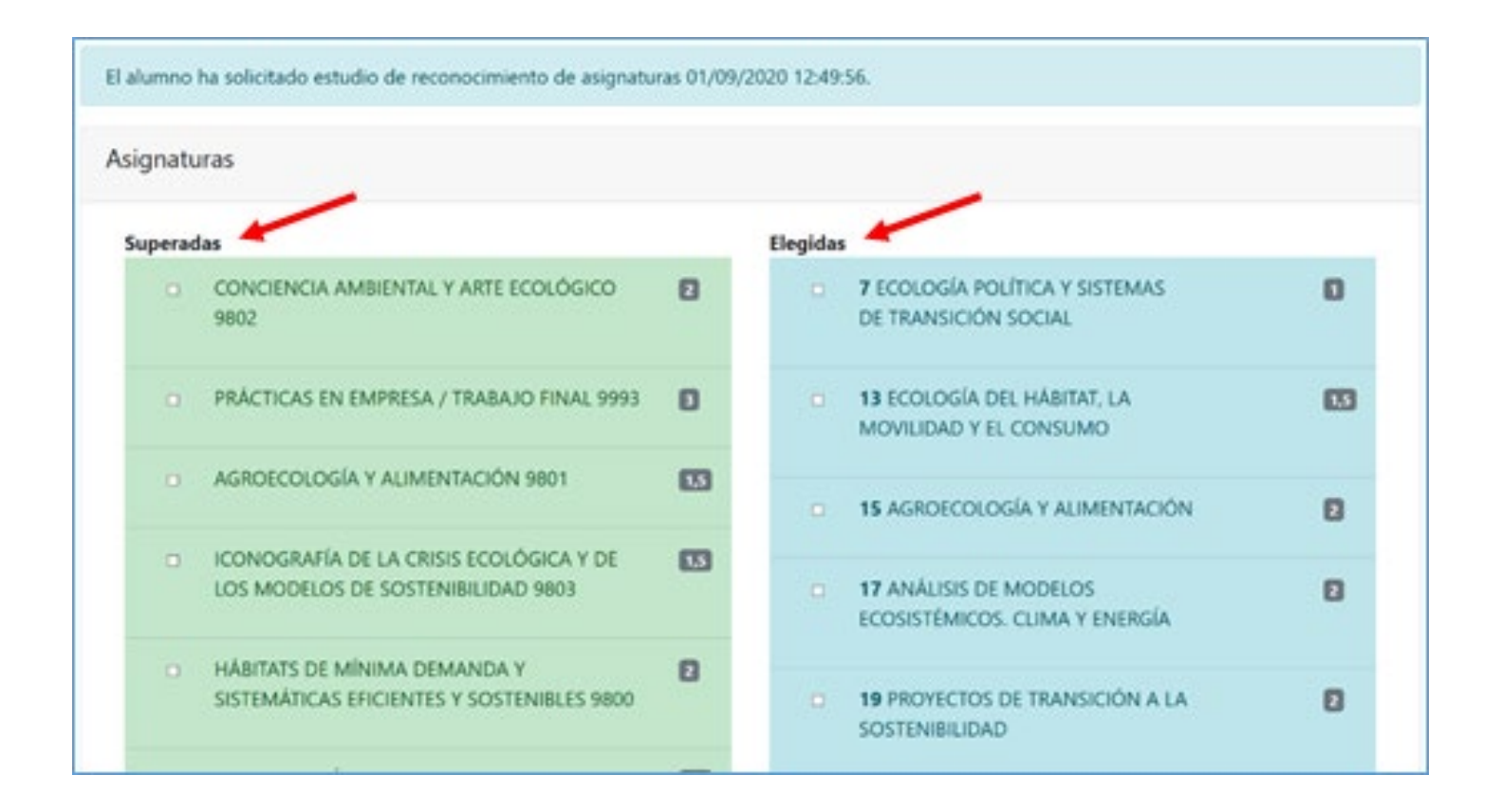

Para establecer un reconocimiento de créditos, debe marcar:

a.) Las asignaturas de una en una, la superada y por la que quiere reconocer del curso.b.) O por bloques, varias elegidas por una superada o varias superadas por una elegida.

Los reconocimientos deben solicitarse con el mínimo de asignaturas posible, y en asignaturas superadas no aparecerán las que previamente han sido ya reconocidas.

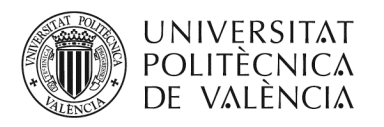

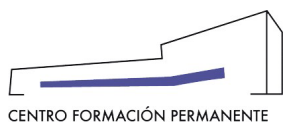

En la parte inferior de la pantalla, le aparecerán las asignaturas seleccionadas.

Al seleccionar las asignaturas el sistema verifica que se cumple el porcentaje del 75% de carga lectiva de los créditos superados respecto a las asignaturas cuyo reconocimiento se solicita, según estipula el punto 3 de las "*Bases para el Reconocimiento de Créditos de Títulos Propios*", y le permitirá crear el reconocimiento.

| <ul> <li>49</li> <li>50</li> <li>s de la asignatura aparecen como S. si la asignatura ya está reconocida se marca con S. (into asignaturas posible, en una misma matricula pueden solicitarse varios reconocimientos. Para se involucradas. Entre las superadas no aparecerán las que previamente han sido ya reconocidas. Por el alumno. Una vez marcadas, abajo aparecerá "Crear reconocimiento".</li> <li>ras seleccionadas</li> <li>as</li> <li>ROECOLOGÍA Y ALIMENTACIÓN segneral graphicama acturación de la comparación de la comparación</li></ul> | ROYECTOS II<br>RABAJO FINAL DE MASTER<br>na) y 💽 (enterna). Los reconocimientos deb<br>licitar un reconocimiento debe marcar las asig<br>impoco aparecerán las que se oferten en el cu | en solicitarse del<br>graturas elegidas y<br>urso aunque estién |
|----------------------------------------------------------------------------------------------------|----------------------------------------------------------------------------------------------------|-----------------------------------------------------------------|
| s de la asignatura aparecen como 💽 si la asignatura ya está reconocida se marca con 💽 (inte<br>asignaturas posible, en una misma matricula pueden solicitarse varios reconocimientos. Para si<br>involucradas. Entre las superadas no aparecerán las que previamente han sido ya reconocidas.<br>por el alumno. Una vez marcadas, abajo aparecerá "Crear reconocimiento".<br>ras seleccionadas<br>as<br>ROECOLOGÍA Y ALIMENTACIÓN segueral gruperativa aduation de                                                                                                    | RABAJO FINAL DE MASTER<br>na) y 💽 (externa). Los reconocimientos deb<br>icitar un reconocimiento debe marcar las asig<br>impoco aparecerán las que se oferten en el cu                 | en solicitarse del<br>gnaturas elegidas y<br>urso aunque estén  |
| s de la asignatura aparecen como 💽 si la asignatura ya está reconocida se marca con 🔲 (intr<br>asignaturas posible, en una misma matricula pueden solicitarse varios reconocimientos. Para s<br>involucradas. Entre las superadas no aparecerán las que previamente han sido ya reconocidas.<br>por el alumno. Una vez marcadas, abajo aparecerá "Crear reconocimiento".<br>ras seleccionadas<br>as<br>ROECOLOGÍA Y ALIMENTACIÓN sugnam grupestation actual 2011.2                                                                                                    | na) y 💶 (externa). Los reconocimientos deb<br>icitar un reconocimiento debe marcar las asig<br>ampoco aparecerán las que se oferten en el cu                                           | en solicitarse del<br>gnaturas elegidas y<br>urso aunque estén  |
| asignaturas posible, en una misma matricula pueden solicitarse varios reconocimientos. Para s<br>involucradas. Entre las superadas no aparecerán las que previamente han sido ya reconocidas.<br>por el alumno. Una vez marcadas, abajo aparecerá "Crear reconocimiento".<br>ras seleccionadas<br>as<br>ROECOLOGÍA Y ALIMENTACIÓN sugnam gruperativa actual 2011.2                                                                                                    | icitar un reconocimiento debe marcar las asig<br>impoco aparecerán las que se oferten en el ci                                                                                         | gnaturas elegidas y<br>turso aunque estén                       |
| nvolucradas, entre las superadas no aparecerán las que previamente han sido ya reconocidas,<br>por el alumno. Una vez marcadas, abajo aparecerá "Crear reconocimiento".<br>ras seleccionadas<br>as<br>ROECOLOGÍA Y ALIMENTACIÓN augument grupentation actual contra                                                                                                    | mpoco aparecerán las que se oferten en el ci                                                                                                    | urso aunque estén                                               |
| ras seleccionadas<br>as<br>ROECOLOGÍA Y ALIMENTACIÓN seguera grapestaria aduationada                                                                                                    |                                                                                                    |                                                                 |
| as<br>ROECOLOGÍA Y ALIMENTACIÓN augusta gruppina adaption ta                                                                                                    |                                                                                                    |                                                                 |
| ROECOLOGÍA Y ALIMENTACIÓN ang terra grant transmission and the second second seco                                                                                                    |                                                                                                    |                                                                 |
|                                                                                                    |                                                                                                    | 1.5                                                             |
| e                                                                                                    |                                                                                                    |                                                                 |
| ROECOLOGÍA Y ALIMENTACIÓN any Intel grapatititat                                                                                                    |                                                                                                    | 2                                                               |
|                                                                                                    |                                                                                                    |                                                                 |
|                                                                                                    |                                                                                                    |                                                                 |
| ar reconocimiento                                                                                                    |                                                                                                    |                                                                 |

Debe clicar en "Crear reconocimiento".

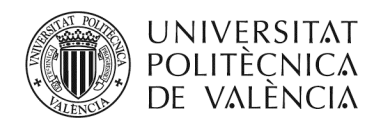

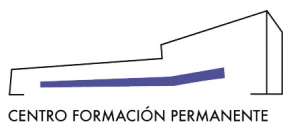

## En la parte inferior de la pantalla le aparece el <u>reconocimiento de créditos a solicitar</u>.

El alumno ha solicitado estudio de reconocimiento de asignaturas 01/09/2020 12:49:56. Asignaturas Elegidas Superadas CONCIENCIA AMBIENTAL Y ARTE ECOLÓGICO 7 ECOLOGÍA POLÍTICA Y SISTEMAS 3802 DE TRANSICIÓN SOCIAL PRÁCTICAS EN EMPRESA / TRABAJO FINAL 9993 Ø 13 ECOLOGÍA DEL HÁBITAT, LA 1,5 MOVILIDAD Y EL CONSUMO AGROECOLOGÍA Y ALIMENTACIÓN 9801 15 AGROECOLOGÍA Y ALIMENTACIÓN 15 10 10.0 CONOGRAFÍA DE LA CRISIS ECOLÓGICA Y DE 1.5 IOS MODELOS DE SOSTENIBILIDAD 9807 17 ANÁLISIS DEMODELOS E. ECOSISTÉMICOS. CLIMA Y ENERGÍA HÁBITATS DE MÍNIMA DEMANDA Y Ð SISTEMATICAS EFICIENTES Y SOSTENIBLES 9800 19 PRO/ECTOS DE TRANSICIÓN A LA 2 SOSTENBILIDAD Les crédites de la asignatura aparecen como 📴, si la asignatura ya está reconocida ser mana con 🔯 (interna) y 🔯 (exema). Los reconocimientos cében solicitarse del minimo de asignaturas posible, en una misma matricula pueden solicitarse varior reconocinientos. Para solicitar un reconocimiento debe marcar las asignaturas elegidas y superadas involuciadas. Entre las superadas no aparecerán las que previamente han sildo ya reconocidas. Tamyoco aparecerán las que se oferten en el curso aunque estén superadas por el alumno. Una vez marcadas, abajo aparecerá "Crear reconocimiento".. Reconocimientos a solicitar Bloque 1 11 Superada AGROECOLOGÍA Y ALIMENTACIÓN 1.5 Reconce AGROECOLOGÍA Y ALIMENTACIÓN MOTORIO Borrador Solicitar reconocimiento

De esta manera marca la siguiente asignatura elegida-superada y, así sucesivamente, hasta solicitar todas las asignaturas a reconocer.

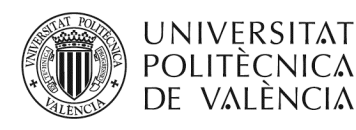

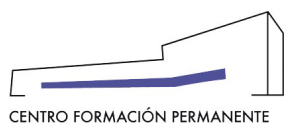

#### El alumno ha solicitado estudio de reconocimiento de asignaturas 01/09/2020 12:49:56.

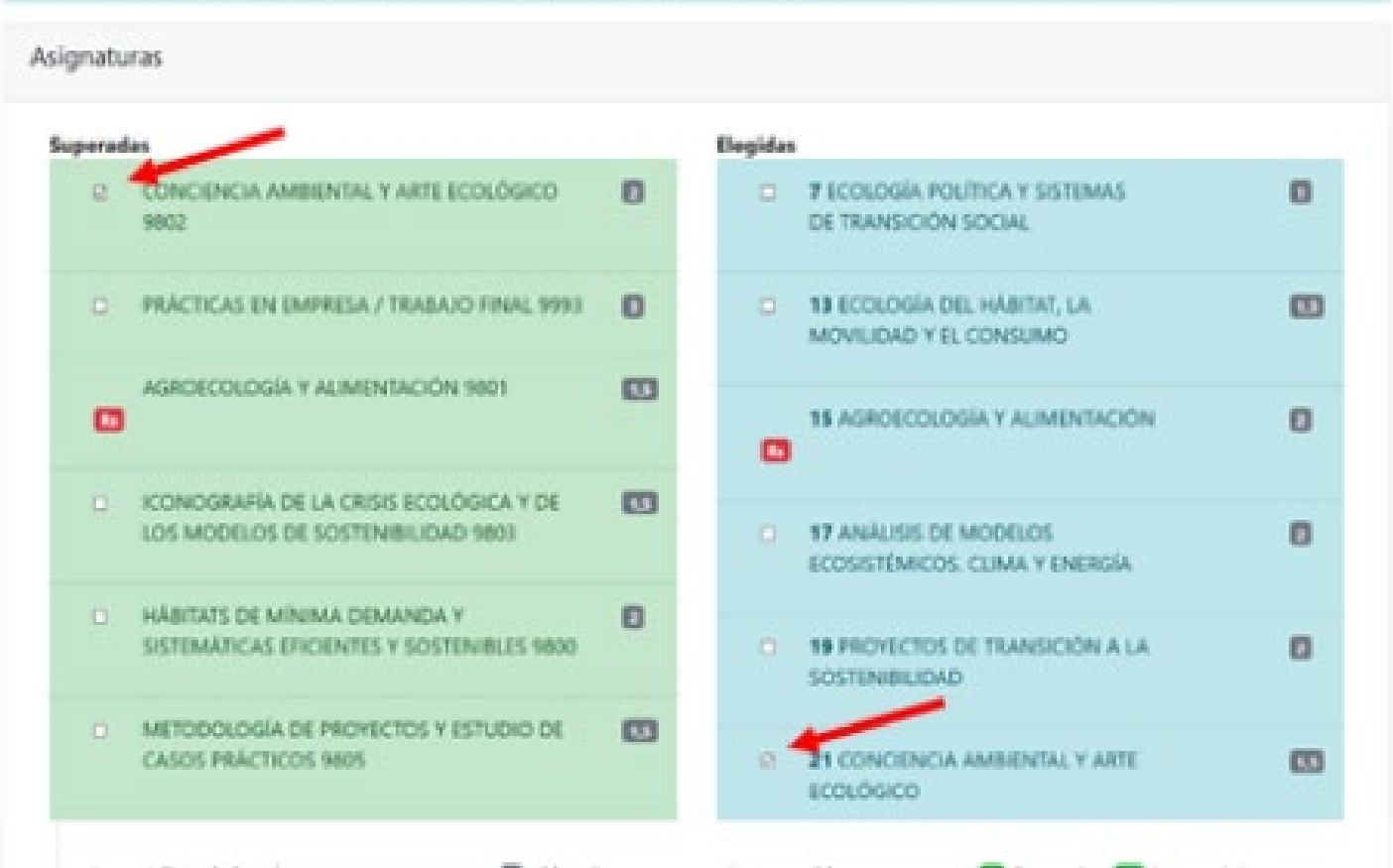

Los créditos de la asignatura aparecen como 🔂 si la asignatura ya está reconocida se marca con 💽 (interna) y 💽 (externa). Los reconocimientos deben solicitarse del minimo de asignaturas posible, en una misma matricula pueden solicitarse varios reconocimientos. Para solicitar un reconocimiento debe marcar las asignaturas elegidas y superadas involucradas. Entre las superadas no aparecerán las que previamente han sido ya reconocidas. Tampoco aparecerán las que se oferten en el curso aunque estén superadas por el alumno. Una vez marcadas, abajo aparecerá "Crear reconocimiento".

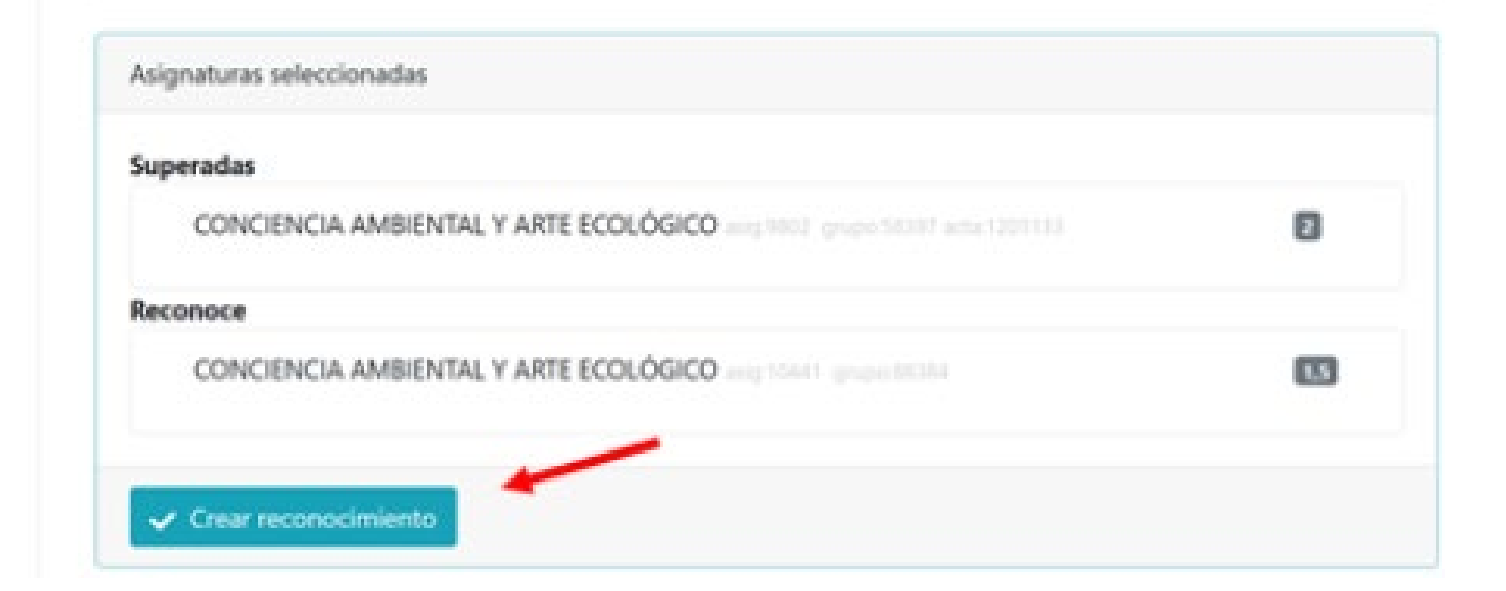

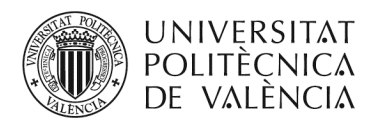

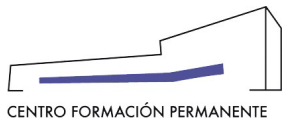

Cada vez que cree un reconocimiento de créditos, le irán apareciendo en la parte inferior de la pantalla.

| Annarra                                                                       | ras                                                                                                    |                                                                  |                                                   |                                                                                                    |                                                                                       |
|-------------------------------------------------------------------------------|----------------------------------------------------------------------------------------------------|------------------------------------------------------------------|---------------------------------------------------|----------------------------------------------------------------------------------------------------|---------------------------------------------------------------------------------------|
| uperad                                                                        | as                                                                                                    |                                                                  | Elegidas                                          |                                                                                                    |                                                                                       |
| •                                                                             | CONCIENCIA AMBIENTAL Y ARTE ECOLÓGICO<br>9802                                                                                                    | 0                                                                |                                                   | 7 ECOLOGÍA POLÍTICA Y SISTEMAS<br>DE TRANSICIÓN SOCIAL                                                                                                    | 0                                                                                     |
|                                                                               | PRACTICAS EN EMPRESA / TRABAJO FINAL 1993)                                                                                                    | D                                                                | ۵                                                 | 13 ECOLOGÍA DEL HÁBITAT, LA<br>MOVILIDAD Y EL CONSUMO                                                                                                    | 0                                                                                     |
| •                                                                             | AGROECOLOGÍA Y ALIMENTACIÓN 9801                                                                                                    |                                                                  |                                                   | 15 AGROECOLOGIA Y ALIMENTACIÓN                                                                                                    | 0                                                                                     |
| e                                                                             | ICONOGRAFÍA DE LA CRISIS ECOLÓGICA Y DE<br>LOS MODELOS DE SOSTENIBILIDAD 9833                                                                                                    |                                                                  | 0                                                 | 17 ANÁLISIS DE MODELOS<br>ECOSISTÉMICOS, CUMA Y ENERGÍA                                                                                                    | 0                                                                                     |
| •                                                                             | HABITATS DE MÍNIMA DEMANDA Y<br>SISTEMÁTICAS EFICIENTES Y SOSTENIBLES 9800                                                                                                    | ۵                                                                | 0                                                 | 19 PROYECTOS DE TRANSICIÓN A LA<br>SOSTENIBLIDAD                                                                                                    | 0                                                                                     |
|                                                                               | NETODOLOGÍA DE REOVECTOS Y ESTUDIO DE                                                                                                    | Company of the                                                   |                                                   |                                                                                                    |                                                                                       |
| Los cré<br>mitime                                                             | CASOS PRÁCTICOS 9805                                                                                                    | econocida se<br>se varios reco                                   | manca con (                                       | 21 CONCIENCIA AMBIENTAL Y ARTE<br>ECOLÓGICO<br>(Interna) y 🖸 Inderna), Los reconocimientos deben<br>Para solicitar un reconocimiento debe martar las asignal                                                                  | solicitanse del<br>turies elegidas y                                                  |
| Los cré<br>mbine<br>supera                                                    | CASOS PRACTICOS 9805<br>ditos de la asignatura aparecen corro 📑 si la asignatura ya está<br>de asignaturas posible, en una miona matrituda pueden solicitar<br>las involuciadas, tintre las superadas no aparecerán las gue previ-<br>las por el alumno. Una vez marcadas, abajo aparecerá "Orea reco                                                                                                    | econocida se<br>se varitos neco<br>envento han s<br>mocimiento". | e marca con (<br>necomientos<br>do ya recordo     | 21 CONCIENCIA AMBIENTAL Y ARTE<br>ECOLÓGICO<br>(Interna) y (2) Inderna). Los reconocimientos deben<br>Para solicitar un reconocimiento debe marcar las esignel<br>cidas. Temporo aperecentin las que se oferten en el cara    | solicitanse del<br>forase ellegidas y<br>e surrigue entére                            |
| Los col<br>minime<br>supera<br>supera<br>Recor                                | CASOS PRACTICOS 9805<br>ditos de la asignatura aparecen como 🖨 si la asignatura ya estár<br>de asignaturas positile, en una miorra matrituda pueden solicitar<br>las involucradas. Entre las superadas no aparecenia las gue previo<br>las por el aturno. Una vez manadas, abajo aparecenia "Orear reco<br>pocimientos a solicitar                                                                                                   | econocida se<br>ar varios neco<br>anumite han si                 | marca con (<br>neoclimiantos,<br>ido ya recordo   | 21 CONCIENCIA AMBIENTAL Y ARTE<br>ECOLÓGICO<br>(Internal) y () Insterna), Los reconocimientos deben<br>Para solicitar un reconocimiento debe marcar las asignal<br>cidas. Tempoco aperecerán las que se oferten en el carse   | Clicitarse del<br>toran elegidas y<br>o sengue entén                                  |
| Los coli<br>notarios<br>superior<br>Recorr<br>Blos<br>Sup                     | CASOS PRACTICOS 9805<br>ditos de la asignatura aparecen corro 🕞 si la asignatura ya está<br>de asignaturas posible, en una miora matrituda pueden solicitar<br>las involucradas. Entre las superadas no aparecerán las que previ<br>tos por el aturnes. Una vez marcadas, abajo aparecerá "Crear reco<br>ocimientos a solicitar<br>que 1<br>enada                                                                                    | econocida se<br>se varios neco<br>amenie han s<br>nocimiento*.   | e marca-con (<br>recimientos,<br>i                | 21 CONCENCIA AMBIENTAL Y ARTE<br>ECOLÓGICO<br>(Interna) y C Inderna), Los reconocimientos deben<br>Para solicitar un reconocimiento debe marcar las acignel<br>cidas. Temporos aperecorrilo las que se oferten en el curso    | Carlos del<br>toras elegidas y<br>a aurigue estéri                                    |
| Los col<br>nationa<br>topera<br>sopera<br>Recor<br>Bio<br>Sup<br>A            | CASOS PRÁCTICOS 9805<br>ditos de la asignatura aparecen corro 🕞 si la asignatura ya está<br>de asignaturas posible, en una miona matituda pueden solicitar<br>las involucradas. Entre las aparecena na aparecenia las que previ<br>tes por el alumno. Una vez marcadas, abajo aparecenia "Oner reco<br>cocimientos a solicitar<br>que 1<br>serada<br>GROECOLOGÍA Y ALIMENTACIÓN:                                                     | econocida se<br>se varios reco<br>amenie han s<br>mocimiento".   | e marca con (<br>neoclimiento),<br>ido ya recordo | 21 CONCENCIA AMBIENTAL Y ARTE<br>ECOLÓGICO                                                                                                    | California del<br>formo elegidas y<br>o auregue enten                                 |
| Los cré<br>nations<br>superio<br>Superio<br>Recorr<br>Sup<br>J<br>Rec<br>J    | CASOS PRACTICOS 9805<br>ditos de la asignatura aparecen corto 🕃 si la asignatura ya estár<br>de asignaturas positis, en una miora matritula pueden solicitar<br>las involucradas. Entre las aparecena na aparecena las que previo<br>las por el atumno. Una vez macadas, abajo aparecente "Orear reco<br>ocimientos a solicitar<br>que 1<br>senada<br>GROECOLOGÍA Y ALIMENTACIÓN: englicant<br>GROECOLOGÍA Y ALIMENTACIÓN: englicant | econocida se<br>er varios reco<br>enverte han si<br>occimiento*. | e marca con (<br>neocimientos,<br>ido ya reconor  | 21 CONCENCIA AMBIENTAL Y ARTE<br>ECOLÓGICO<br>Distemal y Consternal, Los reconocimientos deben<br>hara solicitar un reconocimiento debe marcar las esignal<br>cides. Tempoco apresentin las que se oferten en el cara         | Colicitariae del<br>forais ellegidas y<br>o avergan estém<br>color<br>o avergan estém |
| Los col<br>actives<br>supere<br>supere<br>Record<br>Sup<br>J<br>Bloo<br>Sup   | CASOS PRÁCTICOS 9805<br>ditos de la asignatura aparecen como 🕒 si la asignatura ya está o<br>de asignaturas posítis, en una miora matrituda pueden solicitar<br>las involucradas. Entre las superadas no aparecente las que previ<br>tes por el atumno. Una vez marcadas, atego aparecente "Orear reco<br>comientos a solicitar<br>que 1<br>GROECOLOGÍA Y ALIMENTACIÓN                                                               | econocida se<br>reventor neco<br>envente han s<br>nocimiento*.   | e marca con ()<br>rescimientos<br>i               | 21 CONCENCIA AMBIENTAL Y ARTE<br>ECOLÓGICO<br>(Interna) y C Inderna). Los reconocimientos deben<br>Para solicitar un reconocimiento debe marcar las aciprat<br>cidas. Tempoco aperecontin las que se oferten en el corse      | Contractions del<br>toras elegidas y<br>o auregae estério                             |
| Los coli<br>nations<br>superno<br>Recorr<br>Blor<br>Sup<br>J<br>Rec<br>J<br>C | CASOS PRÁCTICOS 9805  ditos de la asignatura aparecen corro 🕞 si la asignatura ya está o de asignaturas posible, en una mioria matituda pueden solicitar las involucradas. Entre las agarecen non aparecenia las gue previ las por el alumno. Una vez marcadas, abajo aparecenia "Oner reco comientos a solicitar gue 1 GROECOLOGÍA Y ALIMENTACIÓN GROECOLOGÍA Y ALIMENTACIÓN GROECOLOGÍA Y ALIMENTACIÓN GROECOLOGÍA Y ALIMENTACIÓN  | econocida se<br>se varios reco<br>amente han s<br>nocimiento*.   | e marca con ()<br>recommentos                     | 21 CONCENCIA AMBIENTAL Y ARTE<br>ECOLÓGICO<br>9 (Interna) y  10 Inderna), Los reconocimientos deben<br>Para solicitar un reconocimiento debe marcarles acignel<br>cides. Tempozo aguerecorrilo las que se oferten en el corse |                                                                                       |

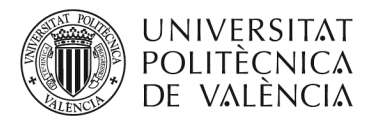

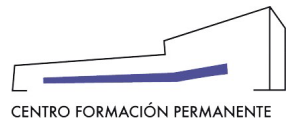

#### PASO 5: EL RESPONSABLE DEL TP (SECRETARÍA) PULSA "SOLICITAR RECONOCIMIENTO"

En el Portal de Formación CFP y cuando el responsable del TP (Secretaría) haya finalizado la creación de reconocimiento, se pulsa el botón "Solicitar reconocimiento" (tarda unos segundos en ejecutar la acción).

De esta forma, se crea automáticamente una <u>Poli[solicitud] de reconocimiento de créditos</u> en la que el responsable declara que se cumple con el 75% de los contenidos y competencias que estipula el punto 3 de las "*Bases para el Reconocimiento de Créditos de Títulos Propios*" que queda registrada en la edición correspondiente y que puede ser consultada desde el Portal de Formación CFP. Del mismo modo, se puede acceder al "<u>PDF. Solicitud</u>" generado del reconocimiento de créditos, desde la gestión de matrícula del alumno, accediendo "como responsable", le aparecerá la pestaña Alumnos donde más abajo podrá clicar en el botón de "Reconocimientos" que hay junto al enlace del manual.

Recordar también que aquellos que en el alta del curso hayan seleccionado el "Acepta rechaza responsable", deben marcar la "Conformidad de Secretaría"(CS+) en la matrícula del alumno/a para su aceptación definitiva.

| Bloque 1                                |    |
|-----------------------------------------|----|
| Superada<br>AGROECOLDIGIA Y AUMENTACIÓN |    |
| Reconoce                                |    |
| AGROECOLOGÍA Y ALIMENTACIÓN             | 8  |
| Bloque 2                                |    |
| CONCIENCIA AMBIENTAL Y ARTE ECOLÓGICO   | 0  |
| Reconoce                                |    |
| CONCIENCIA AMBIENTAL Y ARTE ECOLÓGICO   | 53 |
|                                         |    |

PASO 6: EL CFP COMPRUEBA QUE LA SOLICITUD DE RECONOCIMIENTO DE CRÉDITOS SE AJUSTA A NORMATIVA Y PROCEDE A LA ACEPTACIÓN DE LA MATRÍCULADEL ALUMNO/A

El Centro de Formación Permanente (CFP) comprueba que la solicitud de estudio de reconocimiento de créditos se ajusta a la normativa vigente y procede, en su caso, a la ACEPTACIÓN de la matrícula del alumno/a.

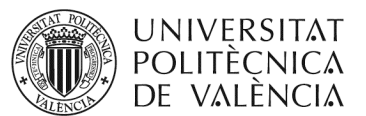

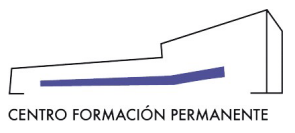

## PROCESO

## SOLICITUD DE RECONOCIMIENTO DE CRÉDITOS (OTROS PLANES DE ESTUDIO)

1.- El **responsable del TP (Secretaría),** podrá solicitar el reconocimiento una vez la **matrícula esté aceptada** y se haya realizado al menos **un pago**, entrará en la matrícula del alumno y como responsable, desde el botón de reconocimientos del portal de formación, en rec. externos, <u>rellenará</u> la información de la sección <u>Cursos certificados</u> relacionados y/o <u>Experiencia laboral previa relacionada</u> según corresponda. El **alumno/a** tiene que enviar toda la documentación que considere relevante a la Secretaría del Título, o bien, subirla directamente en la pestaña "Acceso" clicando en el botón "Completar Expediente"

2.- El **responsable del TP (Secretaría)**, <u>elegirá</u> las **ASIGNATURAS** de la matrícula que se quieren reconocer del listado que aparezca en la pantalla y clicará en GUARDAR.

3.- El **responsable del TP (Secretaría)** pondrá las **NOTAS** tras verificar las que figuren en el expediente de origen del alumno/a.

4.- El **responsable del TP (Secretaría)** <u>subirá</u> el **fichero** con la justificación de la formación o reconocimiento solicitado (Expediente académico, certificados, vida laboral o cualquier otro documento oficial).

5.-El **responsable del TP (Secretaría)** deberá <u>marcar</u> "Guardar y Bloquear" si todo está correcto y no hay que modificar nada más, con lo que podrá ver el PDF de la solicitud de Reconocimiento. Si no fuera el caso, seleccionar Guardar hasta realizar la comprobación oportuna y seleccionar finalmente Guardar y Bloquear.

<u>Nota</u>: Para que aparezca el botón 'Guardar y Bloquear' hay que rellenar necesariamente los campos: *Cursos certificados relacionados*, asignaturas de la matrícula con su respectiva nota y subir el fichero con la justificación oportuna.

6.-El **responsable del TP (Secretaría)** utilizará el botón "Envía E-mail a Responsable" para realizar el envío vía e-mail y que la **Dirección Académica o Responsable de la Actividad** puedan recibir y <u>firmar</u> el reconocimiento de crédito. Es necesario que el responsable vea la solicitud pulsando sobre el botón "PDF Solicitud" y lo firme por el sistema UPV Clave de Firma pulsando sobre el botón "Firmar Solicitud". De esta forma, se generará de manera automática una Poli[solicitud] de Reconocimiento que recibirá el CFP.

Si los datos no son correctos o no están completos se puede modificar la solicitud después de pulsar sobre el botón "Desbloquear", esto únicamente podrá hacerlo un responsable o quien haya bloqueado.

| M              | AIRIO   | CULA 21/22. RECONOCIMIENTO DE CREDITOS                        |
|----------------|---------|---------------------------------------------------------------|
|                |         | (OTROS PLANES DE ESTUDIO)                                     |
|                |         |                                                               |
|                | 1.      | RELLENAR la información de la sección Cursos certificados     |
|                |         | relacionados y/o Experiencia laboral previa relacionada que   |
|                |         | aparece en el rec. externo (RESPONSABLE DEL TP (SECRETARÍA)). |
|                | 2.      | ELECCIÓN de las ASIGNATURAS de la matrícula que se quieren    |
| 1              |         | reconocer del listado (RESPONSABLE DEL TP (SECRETARÍA))       |
| >-5<br>8<br>-3 | 3       | PONER Ias NOTAS (RESPONSABLE DEL TP (SECRETARIA))             |
|                | 4       | SUBIR AL FICHERO (RESPONSABLE DEL TR (SECRETARÍA))            |
| 3              | 5       | CUADDAD X BLOOUEAD ai no hav que haver ninguna etra           |
|                | υ.      | SOARDAR T BLOQUEAR SI NO Nay que nacer hinguna otra           |
|                | ~       | Comprobación (RESPONSABLE DEL TP (SECRETARIA)).               |
|                | ь.      | CLICAR el boton "ENVIA E-MAIL A RESPONSABLE" para la          |
|                |         | entrega y firma del reconoc, por la Dirección Académica       |
|                |         | (RESPONSABLE DEL TP (SECRETARIA)).                            |
|                | 7.      | COMPROBACIÓN de la solicitud de estudio de reconocimiento de  |
|                |         | créditos a la normativa vigente y ACEPTACIÓN de la MATRÍCULA  |
|                |         | del alumno/a (CFP).                                           |
| (1)            | UNIVERS | HTAT<br>NICA                                                  |
|                | DE VALÈ | NCIA                                                          |
|                |         |                                                               |

7.-El CFP <u>comprobará</u> que la solicitud de estudio de reconocimiento de créditos se ajusta a la normativa vigente y procede a finalizar la **aceptación de la matrícula del alumno/a**.

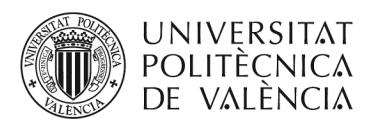

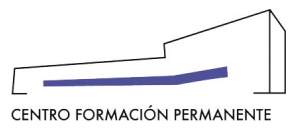

## Cursos certificados relacionados y/o Experiencia laboral previa relacionada

| UNIVERSITAT<br>POLITĚCNICA<br>DE VALÈNCIA                                                                                                    |                                                                                                    |
|----------------------------------------------------------------------------------------------------|----------------------------------------------------------------------------------------------------|
| Matrícula de HERRANDO CALERO<br>EN COMPETENCIA PROFESIONA<br>INGLÉS<br>Datos Asig. Ingresos Recon Rec.Ext. Docum. PoliSoli                                                                                                    | en EXPERTO UNIVERSITARIO<br>AL PARA LA ENSEÑANZA EN                                                                                                    |
| Para solicitar reconocimiento externo de asignaturas en una matrícula de títu<br>El responsable deberá rellenar en esta aplicación la información sobre cursos<br>asignaturas que se van a reconocer y ponerles nota, también subir los fichero<br>pueda ser necesario.<br>Una vez haya rellenado los datos y guardado la solicitud pulsando sobre el b<br>firmarla. | lo propio es necesario que la matrícula esté aceptada.<br>c certificados relacionados y experiencia laboral previa relacionada, elegir las<br>os con los certificados de los cursos y/o vida laboral y cualquer otro que<br>otón "Guardar y Bloquear" podrá ver el PDF de la solicitud y en su caso<br>Experiencia laboral previa relacionada |
| E.U. Competència Prof. Ensenyament en Valencià<br>horas: 240 nota:8,23<br>permite reconocer hasta 12,80 créditos ECTS<br>reation: 1633429490043                                                                                                    | pulse el botón Añadir para crear nuevas entradas La experiencia laboral relacionada con el tema deberá acreditarse mediante certificado de vida laboral dónde consta el número de días.                                                                                                    |
| Los cursos certificados relacionada con el tema deberán de<br>acreditarse mediante sus correspondientes certificados.<br>Deberá valorarse con nota numérica dependiendo de la relación<br>con la temática de la asignatura o asignaturas que va a reconocer<br>y de la nota obtenida en el certificado del curso.                                                    |                                                                                                    |

#### Selección de las asignaturas a reconocer y calificación de las notas

| Poliforma: Perso | ona: 2 💀 Portal de l                                                              | Matrícula                                                                                  | 🔝 Matric X 🕎 Persona - 🕎 DUCPEV 👼 MUVP Centro de Foi 🔹 Gestión F 🏐 (501-26) 🕎 Microsoft 🔹 Gestión F 🕎 Pan de E 📑 Persa Foi                                         | + - 6 | 3 |
|------------------|-----------------------------------------------------------------------------------|--------------------------------------------------------------------------------------------|----------------------------------------------------------------------------------------------------|-------|---|
|                  | Los cursos ce<br>acreditarse n<br>Deberá valor<br>con la temáti<br>y de la nota c | ertificados rela<br>nediante sus co<br>rarse con nota<br>ica de la asign<br>obtenida en el | ionada con el tema deberán de arrespondentes certificados. An social center el espando de la relación tura o asignaturas que va a reconocer certificado del curso. |       |   |
|                  | Asignaturas                                                                       | de la matrío                                                                               | ula                                                                                                    |       |   |
|                  | 10                                                                                | \$                                                                                         | EL MARCO COMÚN EUROPEO DE REFERENCIA PARA LAS LENGUAS: INCORPORACIÓN DE LA DIMENSIÓN<br>EUROPEA EN LA EDUCACIÓN 1 créditos                                         |       |   |
|                  | 10                                                                                | ٢                                                                                          | IEL MARCO LEGAL DE LA EDUCACIÓN PLURILINGÜE EN LA COMUNIDAD VALENCIANA: LOS PROGRAMAS DE<br>EDUCACIÓN PLURILINGÜE1 créditos                                        |       |   |
|                  | 9,7                                                                               | \$                                                                                         | ENFOQUES, MÉTODOS, CONCEPTOS Y TERMINOLOGÍA RELACIONADOS CON EL APRENDIZAJE DE SEGUNDAS<br>LENGUAS1 créditos                                                       |       |   |
|                  | 8,6                                                                               | \$                                                                                         | ENFOQUES, MÉTODOS, CONCEPTOS Y TERMINOLOGÍA RELACIONADOS CON EL APRENDIZAJE INTEGRADO DE<br>CONTENIDOS Y LENGUAS (AICL)2 créditos                                  |       |   |
|                  | 8,2                                                                               | \$                                                                                         | LAS TIC EN EL DISEÑO DE ACTIVIDADES PARA EL AICL: RECURSOS Y FUENTES3 créditos                                                                                     |       |   |
|                  | Pónga not<br>La nota debe<br>Pulse "Resele                                        | t <b>as a cada u</b><br>e tener un valo<br>eccionar Asign                                  | a de las asignaturas a reconocer.<br>entre 5 y 10. Asignaturas<br>turas <sup>*</sup> para volver a elegir las asignaruras.                                         |       |   |

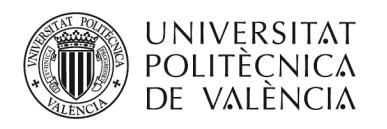

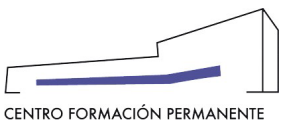

#### Subir el fichero con la documentación necesaria que justifica el reconocimiento de crédito solicitado

| SOLICITUD_CONVALIDA          | 565,01 KB | 👕 Eliminar |
|------------------------------|-----------|------------|
| CION_SOLICITUD_CONV          |           |            |
| ALIDACION_CFP_Carla_         |           |            |
| line and Coloro-2.pdf        |           |            |
| MD5:7e6dfac055b6d9a1a3470f87 |           |            |

## Marcar "Guardar y Bloquear" si todo está correcto

|   | Lista de archivos                                                                                                    |                   |                        |
|---|----------------------------------------------------------------------------------------------------|-------------------|------------------------|
|   | SOLICITUD_CONVALID<br>ACION_SOLICITUD_CO<br>NVALIDACION_CFP_C<br>arla, >-2.p<br>df<br>MOST#6d/ac05566d pa1as2101874 OptoTez |                   |                        |
|   | 🔒 Guardar y Bloquear                                                                                                    | Descartar Cambios | 🗑 Elliminar (sólo CSP) |
| U | niversitat Politècnica de València. Centro de Formación Permanente.                                                         |                   |                        |

Para que aparezca el botón 'Guardar y Bloquear' hay que rellenar necesariamente los campos:

- ✓ Cursos certificados relacionados
- ✓ Asignaturas de la matrícula con su respectiva nota
- ✓ Subir el fichero con la justificación oportuna

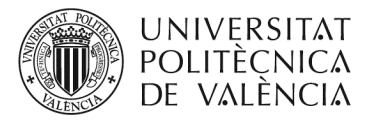

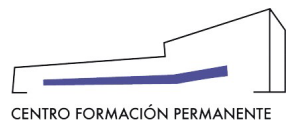

<u>Clicar el botón "Envía E-mail a Responsable" para que el Director Académico pueda recibir y firmar el reconocimiento de crédito</u>

| Matrícula de HERRANIZ COMERCI en EXPERTO UNIVERSITARIO<br>EN COMPETENCIA PROFESIONAL PARA LA ENSEÑANZA EN<br>INGLÉS                                                                                                    |
|----------------------------------------------------------------------------------------------------|
| Datos       Asig.       Ingresos       Recon       Rec.Ext.       Docum.       PolíSolic.         Una vez se ha rellenado en esta aplicación la información sobre cursos certificados relacionados y experiencia laboral previa relacionada, se han elegido las asignaturas que se van a reconocer y se les ha puesto nota, y también se han subido los ficheros con los certificados de los cursos y/o vida laboral y cualquer otro que pudiera ser necesario, para solicitar reconocimiento externo de asignaturas en una matrícula de título propio es necesario que el responsable vea la solicitud pulsando sobre el botón "PDF Solicitud" y lo firme por el sistema UPV Clave de Firma pulsando sobre el botón "Firmar Solicitud".         Alternativamente, si los datos no son correctos o no están completos se puede modificar la solicitud pulsando sobre el botón "Modificar". |
| Lusted NO consta como responsable del curso por lo tanto NO puede firmar la solicitud.<br>Puede enviar un email a evamestre@upvnet.upv.es maseo@omp.upv.es pulsando sobre el botón "Envía email a Responsable" con instrucciones<br>para que firme esta solicitud.                                                                                                    |
| ATENCIÓN: Recuerde que la suma de créditos reconocidos externamente ( 8 créditos ECTS ) no puede superar nunca el 25% de la titulación y en este caso se supera el 25% de los créditos ECTS del curso (24 créditos ECTS).<br>Es posible que en este caso el alumno no pueda obtener luego la titulación.                                                                                                    |
| Esta solicitud ha sido bloqueada por JOSÉ ANTONIO SIRVENT DOMINGO desde el 05/10/2021                                                                                                    |
| PDF Solicitud 🖂 Envía email a Responsable                                                                                                    |

De: noreply-cfp@upv.es <noreply-cfp@upv.es>

Enviado: jueves, 7 de octubre de 2021 18:01

Para: xxxxxxxxx <<u>xxxxxxx@upv.edu.es</u>>

**Asunto:** Reconocimiento externo a firmar de XXXX para EXPERTO UNIVERSITARIO EN COMPETENCIA PROFESIONAL PARA LA ENSEÑANZA EN INGLÉS – <u>directora.académica@upvnet.upv.es</u>

Estimado/da Director Académico/Directora Académica.

ANNA (Secretaría TT.PP).. ha dejado preparada para firmar esta solicitud de reconocimiento.

Reconocimiento externo a firmar de XXXXX para EXPERTO UNIVERSITARIO EN COMPETENCIA PROFESIONAL PARA LA ENSEÑANZA EN INGLÉS.

Deberá acceder a la siguiénte dirección web estando identificado en la intranet UPV. <u>https://poseidon.cfp.upv.es/poseidon/matresp/?idCurso=xxxx&idCliente=xxxx&idMatricula=xxxxx&idioma=ca&vista=r</u> <u>ecext</u>

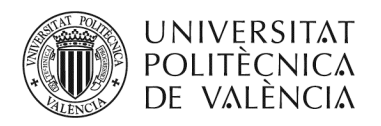

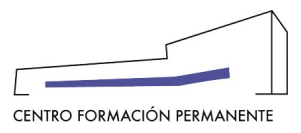

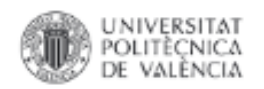

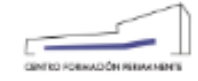

#### FORMACIÓN PERMANENTE DE LA UNIVERSITAT POLITÈCNICA DE VALÈNCIA SOLICITUD DE RECONOCIMIENTO EXTERNO DE ASIGNATURAS

El responsable EVA : del curso EXPERTO UNIVERSITARIO EN COMPETENCIA PROFESIONAL PARA LA ENSEÑANZA EN INGLÉS (21.EXUCPEING-74195) perteneciente a la edición 21/22 del Plan de Estudios Coordinado Competencia Profesional para la Enseñanza en Inglés, solicita el reconocimiento de asignaturas para una matricula del alumno CARLA ). A continuación se detallan los cursos certificados relacionados.

| Cursos certificados relacionados               | Horas/Cr | Horas/Créditos |      |
|------------------------------------------------|----------|----------------|------|
| E.U. Competència Prof. Ensenyament en Valencià | Horas    | 240            | 8,23 |

| Asignaturas de la matrícula a reconocer                                                                                       | Créditos | Nota |
|----------------------------------------------------------------------------------------------------|----------|------|
| EL MARCO COMÚN EUROPEO DE REFERENCIA PARA LAS LENGUAS:<br>INCORPORACIÓN DE LA DIMENSIÓN EUROPEA EN LA EDUCACIÓN (44)          | 1        | 10   |
| EL MARCO LEGAL DE LA EDUCACIÓN PLURILINGÜE EN LA COMUNIDAD<br>VALENCIANA: LOS PROGRAMAS DE EDUCACIÓN PLURILINGÜE 1004         | 1        | 10   |
| ENFOQUES, MÉTODOS, CONCEPTOS Y TERMINOLOGÍA RELACIONADOS CON<br>EL APRENDIZAJE DE SEGUNDAS LENGUAS MIS                        | 1        | 9,7  |
| LAS TIC EN EL DISEÑO DE ACTIVIDADES PARA EL AICL: RECURSOS Y FUENTES                                                          | 3        | 8,2  |
| ENFOQUES, MÉTODOS, CONCEPTOS Y TERMINOLOGÍA RELACIONADOS CON<br>EL APRENDIZAJE INTEGRADO DE CONTENIDOS Y LENGUAS (AICL) (+++) | 2        | 8,6  |

| Ficheros adjuntos                                         | Tamaño |
|-----------------------------------------------------------|--------|
| SOLICITUD_CONVALIDACION_SOLICITUD_CONVALIDACION_CFPCarla_ | 505 Kb |
| 2.pdf<br>Kos Tente Oktobelja ( skotok i potrok)           |        |

El solicitante se declara conocedor de que "En titulos propios y módulos no se podrá realizar reconocimiento de créditos por más del 25% del total de los ECTS de un Titulo Propio en el que se matricule el alumno" (\*).

(")Bases aprobadas el 12 de diciembre de 2017 por la Comisión de Pormación Permanente del Consejo de Gobierno de la UPV.

| Сосытелю типада езстол салтеле рог              | Universital Padieonica de Visiencia |                         | Fecha<br>5/10/21       | 1/1  |  |
|-------------------------------------------------|-------------------------------------|-------------------------|------------------------|------|--|
| Autenticidad vertificable mediante Código Segun | Verticación                         | BOR:<br>https://sede.up | ADOR<br>V. 85.WVerfflo | ador |  |

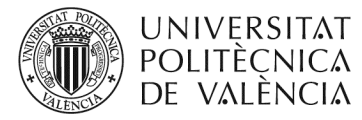

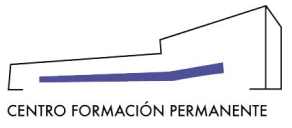

#### BASES PARA EL RECONOCIMIENTO DE CRÉDITOS DE TÍTULOS PROPIOS

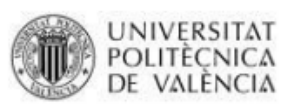

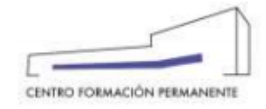

#### BASES PARA EL RECONOCIMIENTO DE CRÉDITOS DE TTPP

Bases aprobadas el 12 de diciembre de 2017 por la Comisión de Formación Permanente del Consejo de Gobierno de la UPV.

#### REQUISITOS PARA EL RECONOCIMIENTO

#### Solicitud

Para el reconocimiento de créditos, de una asignatura aprobada en diferentes planes de estudio de la UPV o en otra institución de educación superior, distinta a los planes de estudio de la UPV, la Dirección Acadèmica deberá presentar ante la UGFNR correspondiente, mediante escrito motivado personalizado firmado, una "Solicitud de Reconocimiento de crèditos".

#### CONDICIONES PARA EL RECONOCIMIENTO

- 1. En títulos propios y módulos no se podrá realizar reconocimiento de créditos por más del 25% del total de los ECTS de un Título Propio en el que se matricule el alumno. Se exceptúa de este precepto a los Títulos Propios que forman parte de un Proyecto Formativo Coordinado o Plan de Estudios Coordinado (PEC), en lo que respecta a reconocimientos entre sus respectivos créditos, no siendo posible el reconocimiento del 100% de los créditos del título. Excepcionalmente se podrán admitir porcentajes superiores siempre bajo solicitud expresa presentada ante la Unidad de Gestión de Formación No Reglada por la Dirección académica del título.
- Los trabajos finales de estudios no podrán ser objeto de reconocimiento de créditos, excepto en los casos de dobles titulaciones y trabajos realizados dentro de mismo Plan de Estudios Coordinado que no pertenezcan a la Titulación cuyo reconocimiento se solicita.
- 3. Podrán ser reconocidos los créditos superados anteriormente en estudios de Títulos Propios, u otros del mismo nivel expedido por una institución de educación superior, siempre que mantenga una coincidencia del 75% entre los contenidos, carga lectiva y competencias previstas de las asignaturas cuyo reconocimiento se solicita, que estarán en el TP en que se encuentre matriculado el solicitante.
- 4. Los créditos reconocidos se incorporarán al expediente del interesado, señalándose el número de créditos, la denominación de "reconocimiento", así como la calificación previamente obtenida en la materia/asignatura de la titulación de origen. En el caso de que el número de créditos lo sea por varias asignaturas de origen, la calificación a otorgar en la UPV será la calificación media de las calificaciones consideradas.
- En los casos en los que se extinga la formación para la creación de una nueva titulación se permitirán los reconocimientos que se aprueben en la memoria académica del nuevo título.
- En los casos de dobles titulaciones u otros acuerdos con entidades de educación superior para colaborar en estudios conjuntos, el reconocimiento será regulado por dicho acuerdo hasta un máximo del 70%.
- Excepcionalmente, "la Dirección Académica", podrán proponer el reconocimiento de créditos por experiencia laboral o profesional, atendiendo a la singularidad de la actividad profesional acreditada por el solicitante y su relación con las materias concretas para las que se solicite reconocimiento.
- Será objeto de reconocimiento la experiencia laboral y profesional siempre que este resulte coincidente en un 75% con las competencias previstas de las asignaturas cuyo reconocimiento se solicita, en el TP en que se encuentre matriculado el solicitante.
- El periodo mínimo de tiempo acreditado de experiencia laboral o profesional, requerido para poder solicitar y obtener reconocimiento de créditos, será de 3 meses.
- En caso de existir asignatura de prácticas en empresa, sólo serán susceptibles de reconocimiento cuando dichas prácticas sean obligatorias para obtener el título.

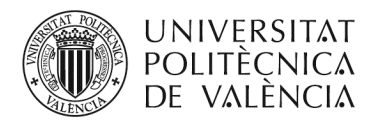

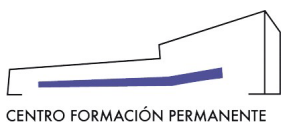

#### DÓNDE COMPROBAR EL ESTADO DE LAS SOLICITUDES DE REC. EXTERNOS

Existen varios caminos de comprobar el estado de las solicitudes de reconocimiento externo:

1. Acceda a la matrícula del Alumno/a como Responsable, y en la pestaña Alumnos, tanto al clicar en el botón Reconocimientos como en el botón de Poli[Solicita], ir a la pestaña Datos y clicar en el enlace del Curso, donde aparecerá una nueva pantalla en cuya pestaña Recon. podrá ver los recon. externos.

| aquí > Inicio   Secretaría                                                                                                    | JOSÉ ANTONIO SIRVENT D                                                                                                    |
|----------------------------------------------------------------------------------------------------|----------------------------------------------------------------------------------------------------|
| Plan Est Coord : Competencia Profesional para la Enseñanza en Indlés                                                                                                    |                                                                                                    |
| MATRI                                                                                                    | ICHLACIÓN                                                                                                    |
| MATRICILA                                                                                                    |                                                                                                    |
| MAINICULA                                                                                                    | MAS DAIUS                                                                                                    |
| 18.EXUCPEING-62710 - EXPERTO<br>Curso: UNIVERSITARIO EN COMPETENCIA PROFESIONAL<br>PARA LA ENSEÑANZA EN INGLÉS (CAPACITACIÓN) ▼<br>Estado: TERMINADO<br>Inicio Fin Preinscipción Matricula<br>10/09/18 31/05/19 5/06/18 18/06/18<br>Precio: 350 € | Persona: 48712 SONIA      Dirección: C/Rogelio Jardón, 5      C.P: 46185 Población: Pobla de Vallbona     Teléfono: 6: E-mail: simail.com     Cursos: 2 matriculados ( 0 preinscritos, 2 aceptados y 0 rechazados).     Carnets UPV Activos |
| 350€ Público en general desde 12/06/18 200€<br>Personal UPV desde 5/06/18 200€ Alumni UPV PLUS<br>desde 5/06/18 200€ Alumno UPV a fatta de menos de<br>30 créditos ECTS incluido PFC para terminar estudios<br>des de 5/06/18<br>Horario: I       | >>>                                                                                                    |
| Observaciones: SOLICITA POLIFORMAT CURSO Y GRUPOS Fecha<br>matrícula establecida a 18/06/18 12:04 hay 251<br>aceptados o preinscritos(sin fecha caduca) y el mínimo<br>son 250                                                                    |                                                                                                    |
| Alumnos: 250 mínimo, 400 máximo, 385 matriculados ( 0<br>preinscritos, 296 aceptados, 89 rechazados y 154<br>anulados).<br>ESTE CURSO NO ESTÁ EN ESTADO DE MATRICULA<br>O PREINSCIPCIÓN                                                           |                                                                                                    |

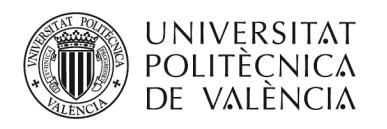

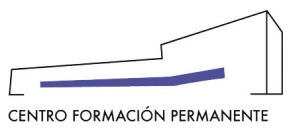

| UNIVERSITAT<br>POLITÈCNICA<br>DE VALÈNCIA                                                                                                    |                                                 | Valen                          | icià English I a A       |                                                                     |                          |                                             |                               |
|----------------------------------------------------------------------------------------------------|-------------------------------------------------|--------------------------------|--------------------------|---------------------------------------------------------------------|--------------------------|---------------------------------------------|-------------------------------|
| Intranet :: Portal Formación :: Lis                                                                                                    | tado de actividades :: A                        | ctividad                       |                          |                                                                     |                          |                                             | Salir del portal de formación |
| Inicio Mis actividades                                                                                                    | Gestión de C                                    | ursos y Títu                   | llos Propios             |                                                                     |                          |                                             |                               |
| Curriculum                                                                                                    | 18.EXUCPEI                                      | NG-62710 - I                   | EXPERTO UNIVE            | RSITARIO EN COMPETENCIA PROFESIONAL I                               | PARA LA ENSEÑANZA EN I   | NGLÉS (CAPACITAC                            | CIÓN)                         |
| Datos personales CFP     Oferta formativa                                                                                                    | Datos básicos                                   | Publicidad                     | Listados Grupos          | Alumnos Profesores Cobros Encuestas                                 |                          |                                             |                               |
| Información económica  Enlaces de interés  Gestión de cursos CFP  Cursos externos  ecertificado                                                                                                    | Matrícula:<br>• alumno<br>• Fecha:<br>• Estado: | :<br>9/07/18 19:52<br>Aceptada |                          | ster6@gmail.com                                                     |                          |                                             |                               |
| Personal CFP                                                                                                    | Estado de los                                   | pagos                          |                          |                                                                     |                          |                                             |                               |
| The second second secon | Cobro                                           | Importe                        | Estado                   | Pagador                                                             | Forma de pago            | ¿Qué                                        | e puedo hacer?                |
|                                                                                                    | 685738                                          | 350€                           | PAGADO                   | 4871 IONIA                                                          | TARJETA VISA o SIMILARES | ;                                           | Devolución                    |
|                                                                                                    | Total a pagar: 3                                | 50 €. Total cobr               | ado: 350 €. Total por co | obrar: 0 €. Total anulado: 0 €. Detaile del importe de la matrícula |                          |                                             |                               |
|                                                                                                    | Reconoc                                         | imientos                       | manual poli[Solio        | cita]                                                               |                          |                                             |                               |
|                                                                                                    | Actas                                           |                                |                          | A - 1                                                               |                          | Note                                        | Out Franker                   |
|                                                                                                    |                                                 | PRUEB                          | A FINAL E.U. COMPETE     | ASIGNATURAI GIUPO                                                   | 3/19                     | Nota: 8,5 - ASISTENCIA -<br>APROVECHAMIENTO | Certificados                  |

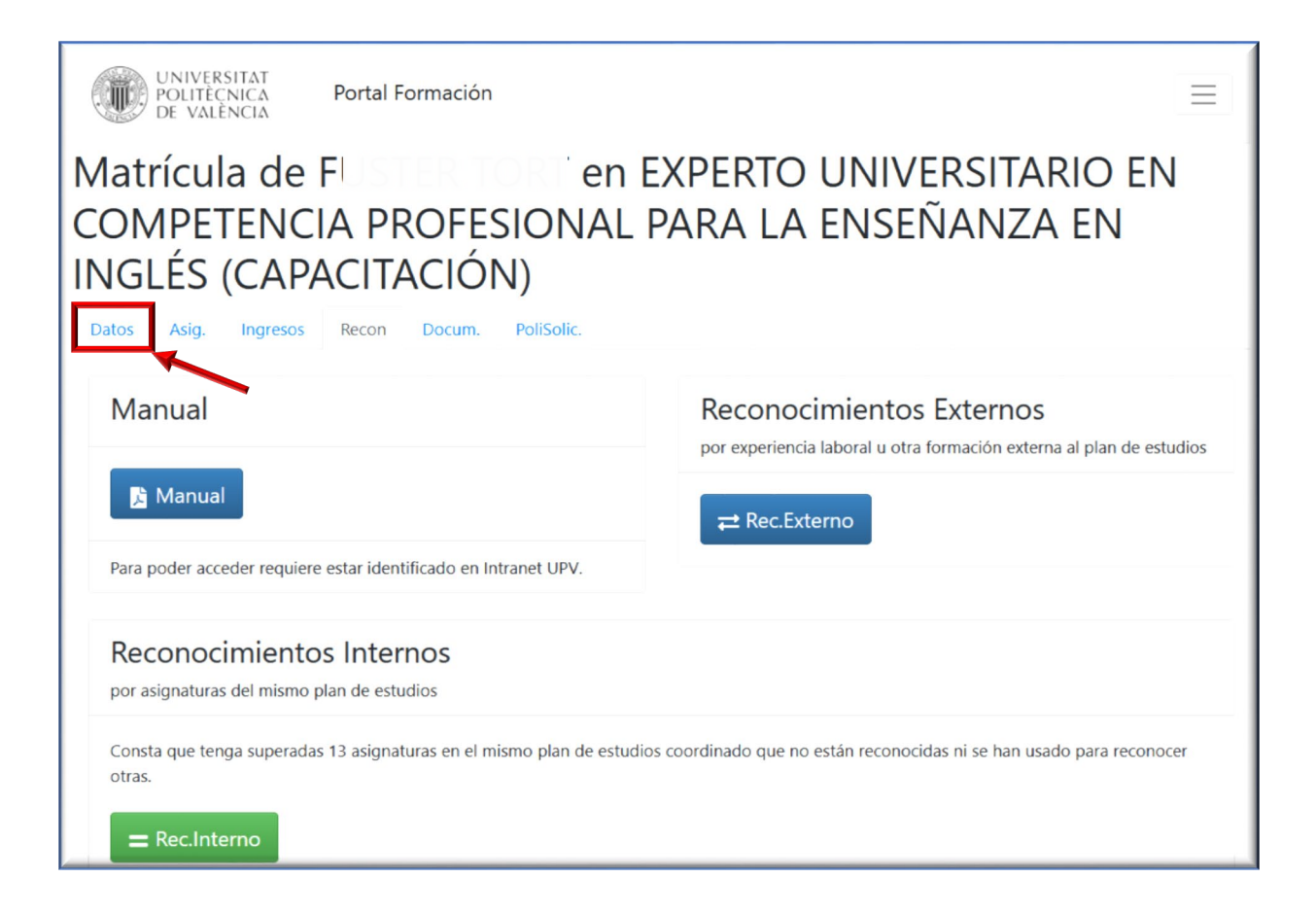

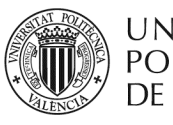

UNIVERSITAT Politècnica de València

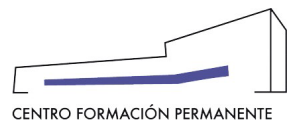

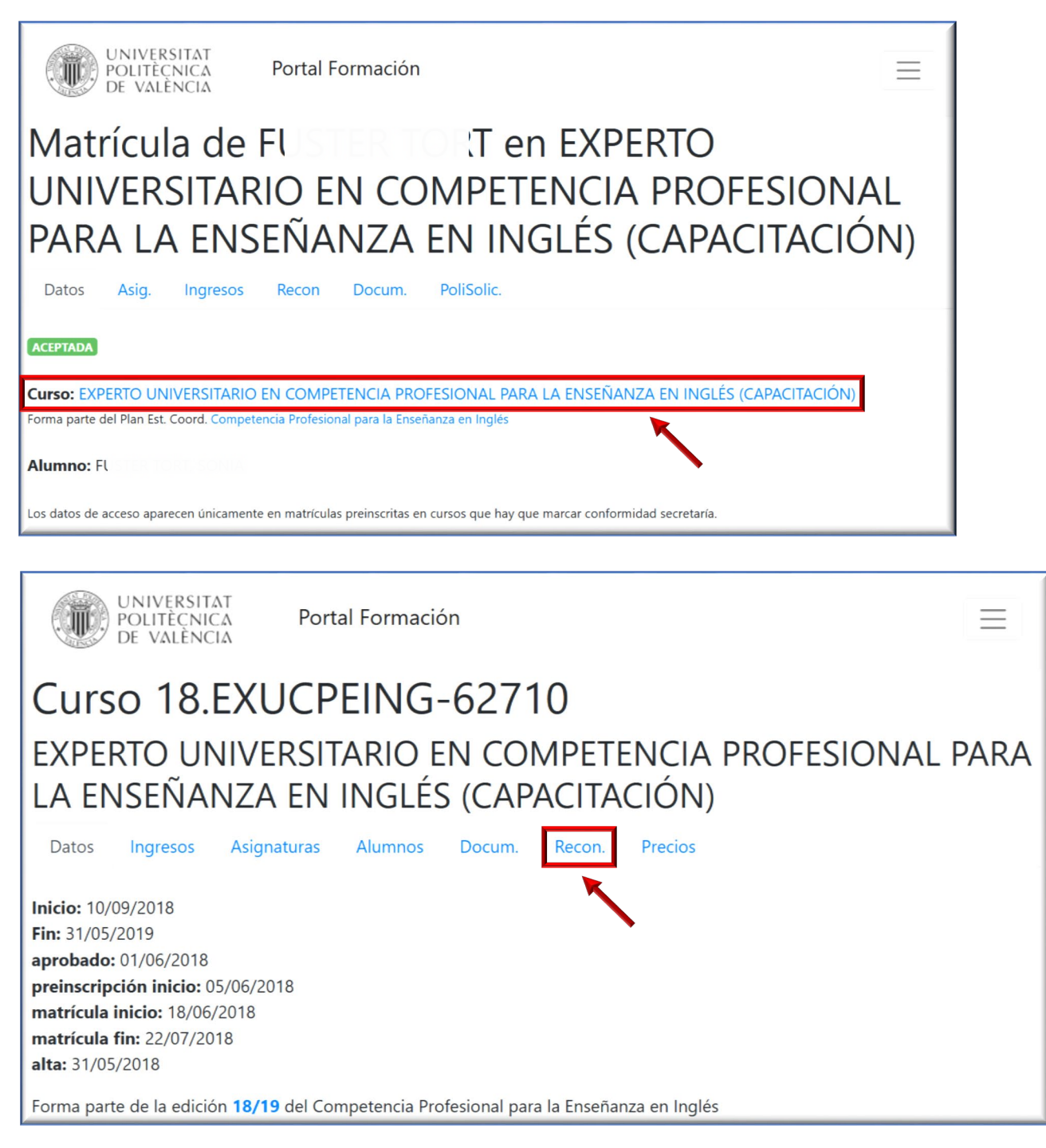

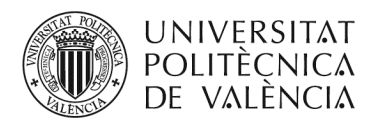

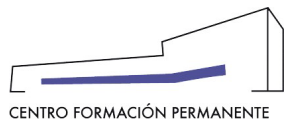

2. Se accede desde la secretaría virtual (en el menú de la izquierda al apartado de Gestión de cursos CFP) al portal de formación permanente en la <u>Edición 21/22</u>, y una vez dentro en la pestaña "Resumen económico" de la sección gestión de ediciones, entrar en la pestaña "Datos" y clicar más abajo en el enlace del CURSO de la edición C1 <u>EXPERTO UNIVERSITARIO EN</u> <u>COMPETENCIA PROFESIONAL PARA LA ENSEÑANZA EN INGLÉS id.74195</u>

A continuación, desde el CURSO y en la pestaña "<u>Recon</u>." se podrán comprobar las solicitudes de reconocimiento externo realizadas y cuál es el estado de cada una de ellas.

| UNIVERSITA<br>POLITECNICA<br>DE VALENCIA                                                                                                    | Γ Valencia English La A.<br>Δ<br>Δ                                             |              |                   |                       |                            |
|----------------------------------------------------------------------------------------------------|--------------------------------------------------------------------------------|--------------|-------------------|-----------------------|----------------------------|
| Portal Formación :: Secretaria v                                                                                                    | ifual :: Edición                                                               |              |                   |                       | Salir del portal de formad |
| Inicio Mis actividades                                                                                                    | Gestión de ediciones                                                           |              |                   |                       |                            |
| Curriculum                                                                                                    | Competencia Profesional para la Enseñanza en Inglés. Edit                      | ción: 21/22  | 2                 |                       |                            |
| <ul> <li>□ Datos personales CFP</li> <li></li></ul>                                                                                                    | O Ver edición                                                                  | umen econón  | nico 🗹 Revisar    |                       |                            |
| Enlaces de interés                                                                                                    |                                                                                |              |                   |                       |                            |
| Gestión de cursos CFP Mis actividades (gestor)                                                                                                    | Esta edición está: impartiendose, tiene 1 cursos y 13 asignaturas.             |              | •                 |                       |                            |
| <ul> <li>Crear una nueva actividad<br/>formativa</li> <li>Acceder a secretaría virtual</li> </ul>                                                                | CURSOS                                                                         |              |                   |                       |                            |
| Cursos externos                                                                                                    |                                                                                | daada da. da |                   |                       |                            |
|                                                                                                    | A continuación puede ver las titulaciones/cursos y modulos de su edición, o    | uesae aonde  | puede acceder a g | esuonarios por el por | tal.                       |
|                                                                                                    | C1 EXPERTO UNIVERSITARIO EN COMPETENCIA PROFESION                              | VAL PARA LA  | A ENSENANZA EN    | INGLES 21.EXUCP       | EING-74195                 |
| 21/22<br>Competenci<br>Datos Ingresos<br>inicio: 17/09/2021<br>fin: 23/07/2022<br>aprobado: 30/04/2021<br>preinscripción inicio: 03<br>preinscripción inicio: 03 | a Profesional para la Enseñanza er<br>Pers. Doc. PoliSol. Precios Alumnos Alta | ו Ingle      | és                |                       |                            |
| envío: 28/04/2021                                                                                                    | 1021                                                                           |              |                   |                       |                            |
| anvío presupuesto: 28/0                                                                                                    | 14/2021                                                                        |              |                   |                       |                            |
| Forma parte del Plan Est.                                                                                                    | Coord. Competencia Profesional para la Enseñanza en Inglés                     |              |                   |                       |                            |
| Cursos de la edición                                                                                                    |                                                                                |              |                   |                       |                            |
| denominación                                                                                                    |                                                                                | tipo         | estado            | fechas                | créditos                   |
|                                                                                                    |                                                                                |              |                   |                       |                            |

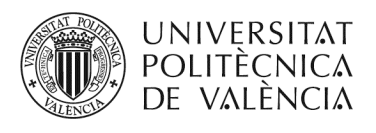

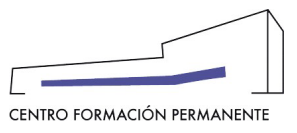

| UNIVERSITAT<br>POLITÈCNICA<br>DE VALÈNCIA<br>Portal Formación                                               |
|----------------------------------------------------------------------------------------------------|
| Curso 21.EXUCPEING-74195<br>EXPERTO UNIVERSITARIO EN COMPETENCIA PROFESIONAL PARA LA<br>ENSEÑANZA EN INGLÉS |
| Datos Ingresos Asignaturas Alumnos Docum. Recon. Precios                                                    |
| Solicitudes de Reconocimientos Externos                                                                     |
| Pérez Pl                                                                                                    |
| Pes                                                                                                    |
| Τοjε το Ποιοδοίο Ποιοδοίο 🗛                                                                                 |
| Herra                                                                                                    |
| Canós Sá B A Solicitado desde 07/10/2021                                                                    |
| García S                                                                                                    |
| Total 6 reconocimientos externos                                                                            |

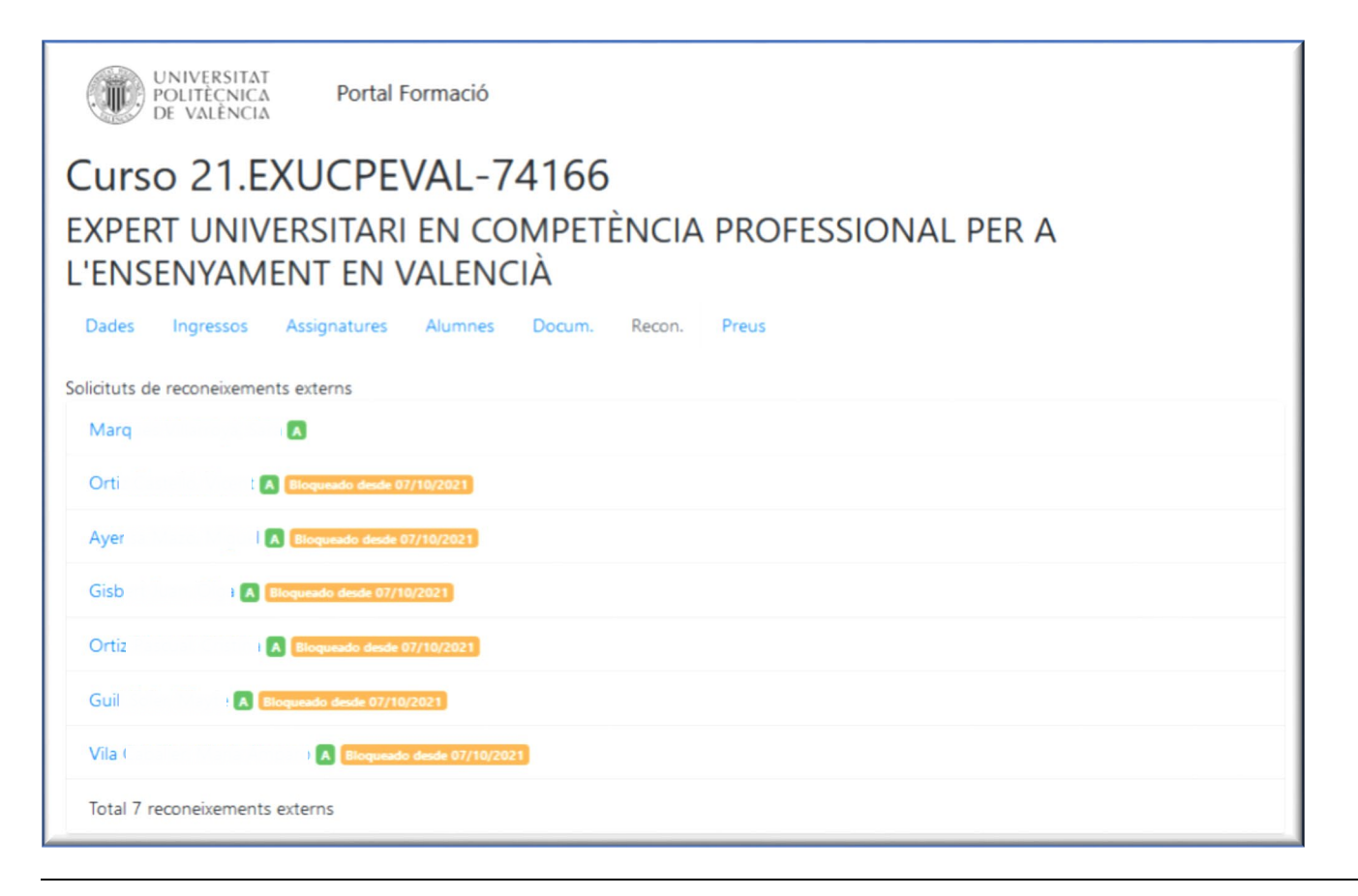

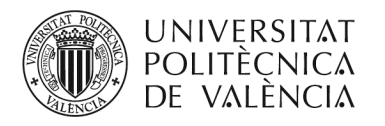

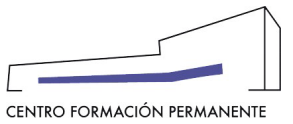

Una vez la Dirección Académica ha firmado la solicitud de reconocimiento externo de asignaturas, se puede comprobar la firma clicando en el enlace del nombre del alumno/a que aparece en el listado de solicitudes de Reconocimiento Externo:

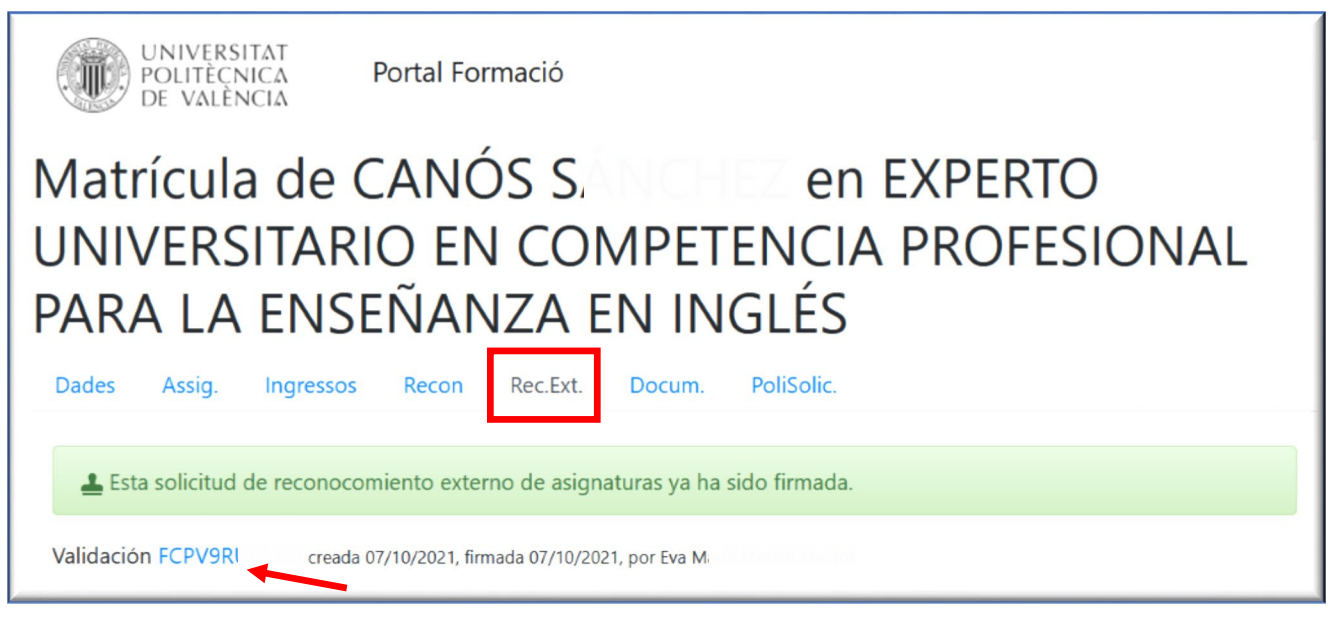

Si si clica en el <u>código de Validación</u> se accederá al documento en pdf. firmado por el/la Responsable con toda la información detallada sobre el reconocimiento de asignaturas para una matrícula.

| FORMACIÓ PERMANENT DE LA UNIVERSITAT POL<br>SOL·LICITUD DE RECONEIXEMENT EXTERN                                                                                                    | ITÈCNICA<br>D'ASSIGN                                | DE VAL                                      | ÈNCIA                                                   |                     |
|----------------------------------------------------------------------------------------------------|-----------------------------------------------------|---------------------------------------------|---------------------------------------------------------|---------------------|
| El responsable f i del curs E<br>COMPETÈNCIA PROFESSIONAL PER A L'ENSEI<br>(21.EXUCPEVAL-74166) pertanyent a l'edició 21/22<br>Competencia Profesional para la Enseñanza en Valenciar<br>d'assignatures per a una matrícula de l'alumne<br>es detallen els cursos certificats relacionats. | XPERT U<br>NYAMENT<br>del Pla d'I<br>no, sol·licita | NIVERSI<br>EN V/<br>Estudis (<br>a el recor | TARI El<br>ALENCI.<br>Coordina<br>neixemer<br>ontinuaci | N<br>àt<br>nt<br>ió |
| Cursos certificats relacionats                                                                                                    | Hores/C                                             | rèdits                                      | Nota                                                    |                     |
| VALENCIÀ TÈCNIC (ENGINYERIA INDUSTRIAL)                                                                                                    | Crèdits                                             | 6                                           | 9,5                                                     | 1                   |
| SISTEMA ESCOLAR VALENCIÀ I EUROPEU I PLANIFICACIÓ                                                                                                    | Crèdits                                             | 6                                           | 5                                                       | 1                   |
| TRACTAMENT INTEGRAT DE LLENGÜES I CONTINGUTS: CONC                                                                                                    | Crèdits                                             | 6                                           | 5                                                       | 1                   |
| TIC I DINÀMICA D'AULA APLICADES AL TRACTAMENT INTE                                                                                                    | Crèdits                                             | 6                                           | 5                                                       | 1                   |
| LLENGUA CATALANA D'ESPECIALITAT                                                                                                    | Crèdits                                             | 6                                           | 5                                                       |                     |
| Assignatures de la matrícula a reconèixer                                                                                                    |                                                     | Crèdits                                     | Nota                                                    | 1                   |
|                                                                                                    |                                                     | 2                                           | 9,5                                                     |                     |
| Fitxers adjunts                                                                                                    |                                                     |                                             |                                                         |                     |
| 20058L                                                                                                    | al CFP val                                          | encia tecnic                                | .pdf                                                    | _                   |
| M35.coxc30010cc30000x6084011520                                                                                                    |                                                     |                                             | ·                                                       |                     |
| 20058LNT_Sollicitud_convalidacions_AL                                                                                                    | TRES_EEPP                                           | per_al_CFF                                  | _valencia.                                              | .pd                 |
|                                                                                                    | opios y mó                                          | dulos no<br>ECTS de                         | se podra<br>un Títul                                    | á                   |

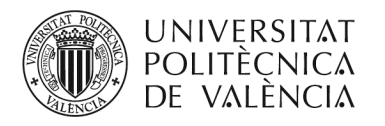

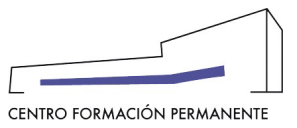

Finalmente el CFP procesa la solicitud de reconocimiento de créditos y responde a la poli[solicitud] de reconocimiento que se ha generado en la firma por parte del responsable e informa al mismo tiempo al alumno/a vía e-mail desde la matrícula.

| UNIVERSITAT<br>POLITECNICA Portal Formación                                                                                              |   |
|----------------------------------------------------------------------------------------------------|---|
| Matrícula de C é é en EXPERT UNIVERSITARI EN<br>COMPETÈNCIA PROFESSIONAL PER A L'ENSENYAMENT EN<br>VALENCIÀ                              |   |
| Datos Asig. Ingresos Recon Rec.Ext. Docum. PoliSolic.                                                                                    |   |
| ✓ Esta solicitud ha sido procesada por el CFP con fecha 18/10/2021 por SIRVENT DOMINGO JOSÉ ANTONIO                                      |   |
| 🛓 Esta solicitud de reconocomiento externo de asignaturas ya ha sido firmada.                                                            |   |
| Validación FCP6C( creada 15/10/2021, firmada 15/10/2021, por Francesca Romero Forteza                                                    |   |
| Lista de archivos                                                                                                    |   |
| 20(     )7Y_OI     VT_Sollicitud_convalidacions_per_al_CFP_valencia_     876,02 KB       tecnic.pdf       MD5.ccacc8/0fff3cd;     011520 |   |
|                                                                                                    |   |
| UNIVERSITAT<br>POLITÈCNICA Portal Formación<br>DE VALÈNCIA                                                                               | Ξ |

## Curso 21.EXUCPEVAL-74166 EXPERT UNIVERSITARI EN COMPETÈNCIA PROFESSIONAL PER A

| L'ENSENYAMENT | EN VALENCIÀ |
|---------------|-------------|
|---------------|-------------|

| Datos                                                                      | Ingresos                                  | Asignaturas | Alumnos | Docum. | Recon. | Precios |  |  |  |  |
|----------------------------------------------------------------------------|-------------------------------------------|-------------|---------|--------|--------|---------|--|--|--|--|
| Solicitudes                                                                | Solicitudes de Reconocimientos Externos   |             |         |        |        |         |  |  |  |  |
| Μ                                                                          |                                           | ara 🖪       |         |        |        |         |  |  |  |  |
| Vicent A Procesado por el CFP desde 18/10/2021 Solicitado desde 15/10/2021 |                                           |             |         |        |        |         |  |  |  |  |
| ,                                                                          | liguel A Solicitado desde 19/10/2021      |             |         |        |        |         |  |  |  |  |
| Diga A Solicitado desde 19/10/2021                                         |                                           |             |         |        |        |         |  |  |  |  |
| istina A Solicitado desde 19/10/2021                                       |                                           |             |         |        |        |         |  |  |  |  |
| IVIC A Procesado por el CFP desde 18/10/2021 Solicitado desde 15/10/2021   |                                           |             |         |        |        |         |  |  |  |  |
| ۷                                                                          | V la Amparo A Solicitado desde 20/10/2021 |             |         |        |        |         |  |  |  |  |
| Total 7 reconocimientos externos                                           |                                           |             |         |        |        |         |  |  |  |  |

<sup>i</sup> También encontraréis el manual de ayuda en el siguiente enlace de la Wiki del CFP: <u>https://wiki.upv.es/confluence/pages/viewpage.action?pageld=212762721</u>